## **Ovalia Egg Chair**

En estos tutoriales para principiantes vamos a modelar paso a paso esta clásica "silla" del 60, texturizarla y tocar ciertos puntos básicos sobre el render e iluminación con Vray en 3ds max 2012.

Empecemos...

Lo primero es buscar imágenes de referencia sobre la silla en la web:

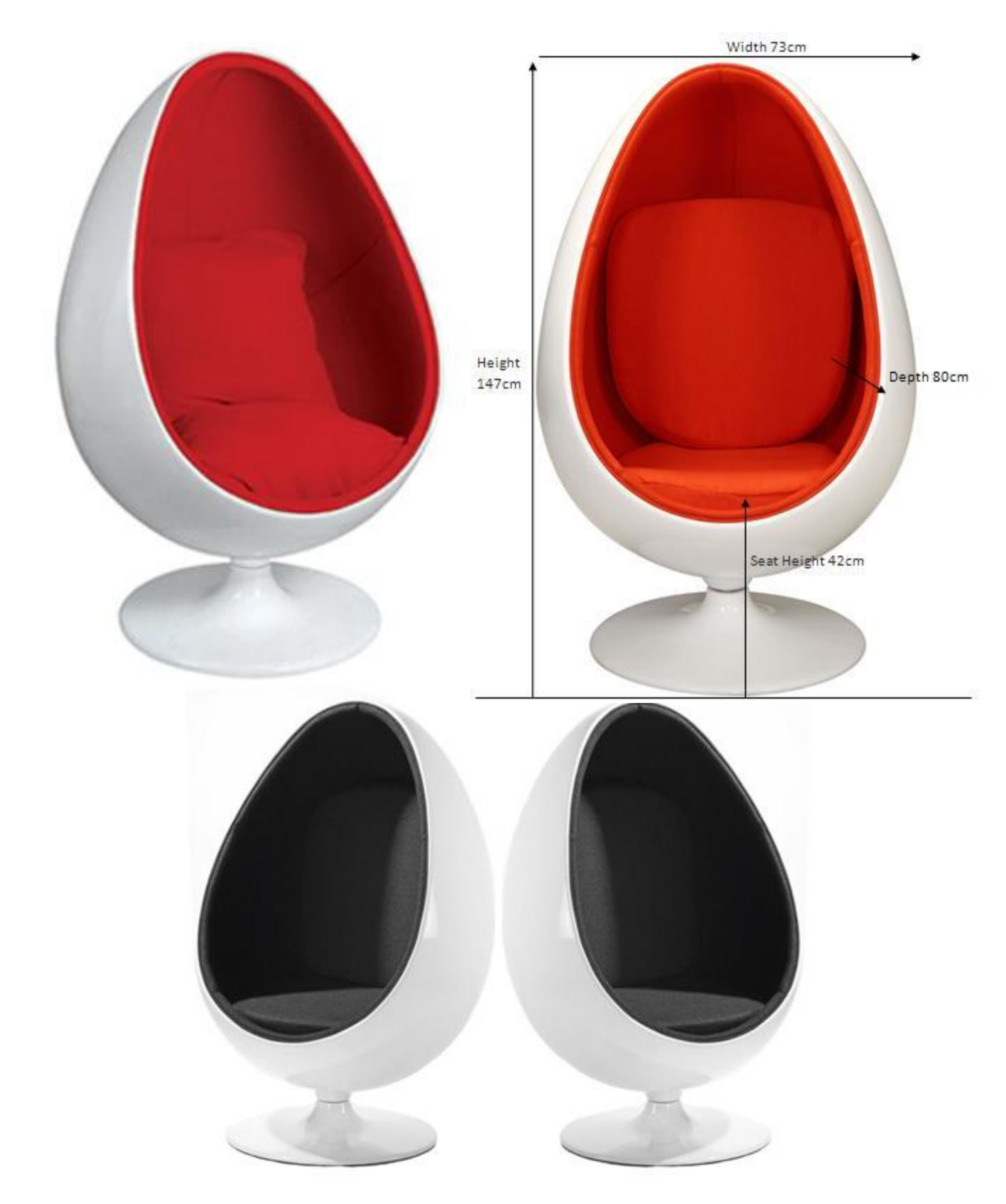

Una vez que ya se explico una herramienta no lo volveré a hacer o sino este tuto se haría demasiado largo

Ahora que tenemos las imágenes vamos a comenzar el modelado.

Ya que vamos a utilizar de referencia las medidas de la segunda imagen tendremos que configurar las unidades a centímetros.

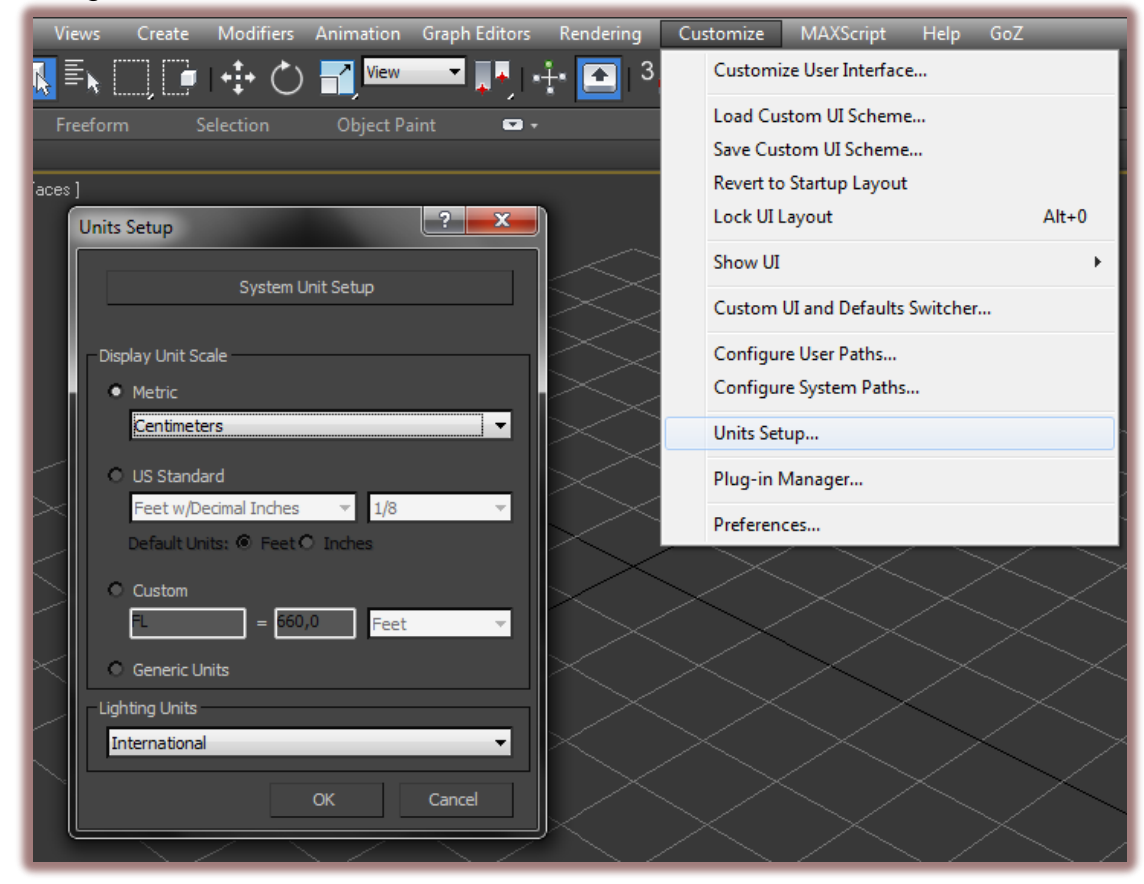

En el visor front creamos una esfera con estos parámetros.

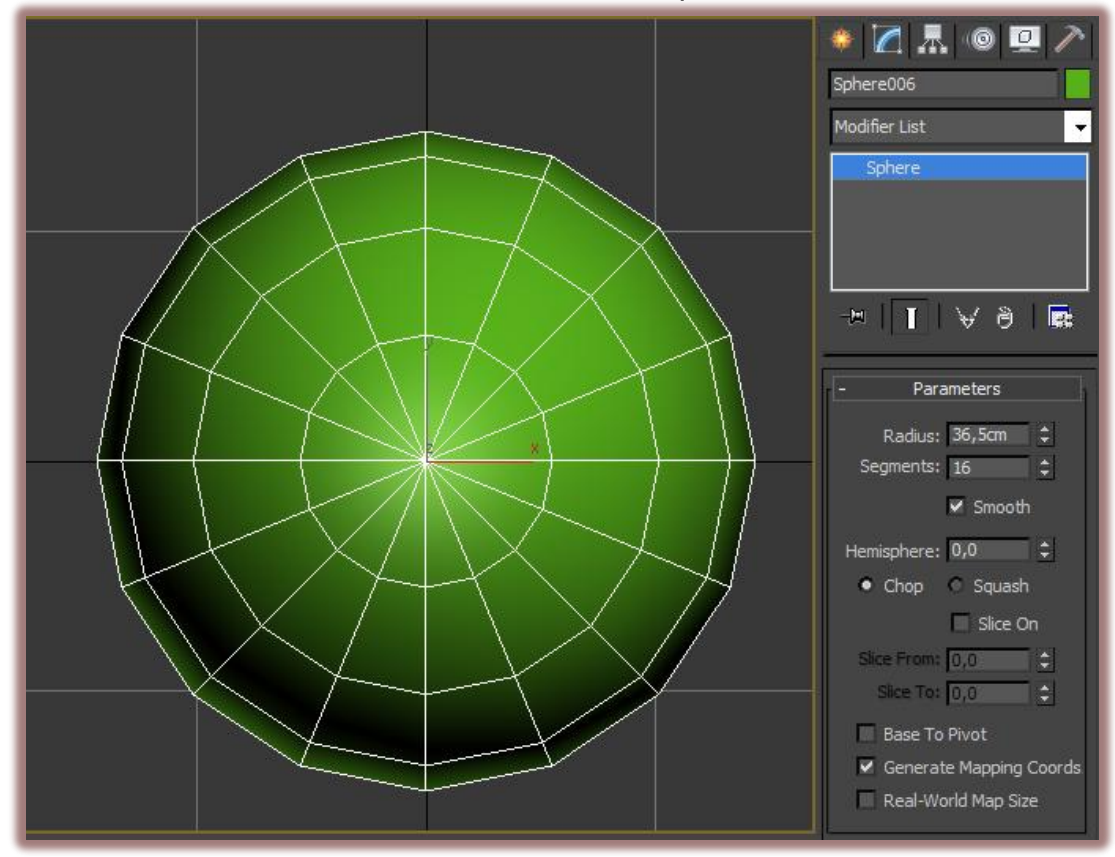

También creamos un cubo con estos parámetros.

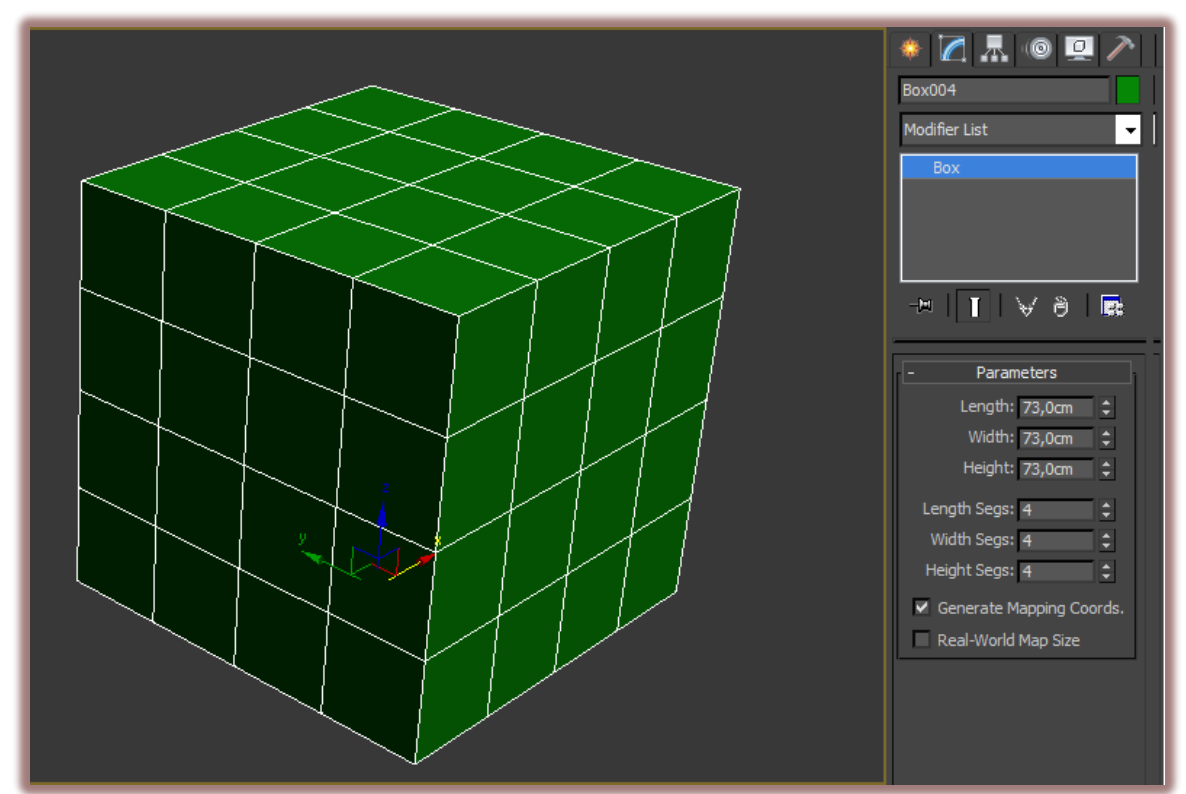

Le aplicamos el modificador "spherify" al 100% y convertimos a edit poly

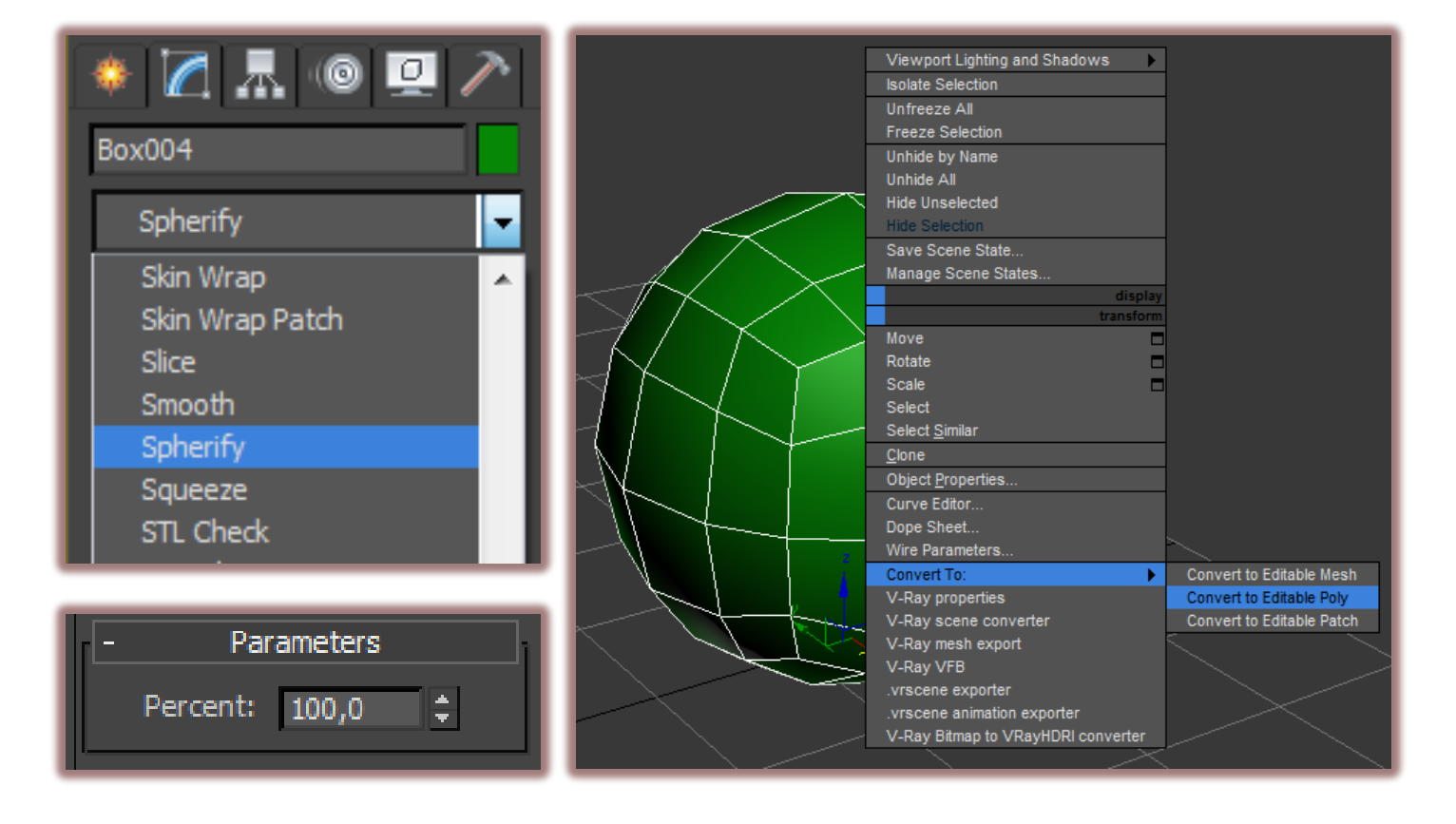

Alineamos el cubo a la esfera, para ello damos click en este icono 📃 y luego en la esfera; a continuacion damos clic en las casillas que se muestran en la imagen luego en ok.

|                   | Align Selection (Sphere006)                  |
|-------------------|----------------------------------------------|
|                   | Align Position (World):                      |
| $\times$          | 🗸 X Position 🖌 Y Position 🖌 Z Position       |
| $\rightarrow$     | Current Object: Target Object:               |
| $\leq$ $>$        | <ul> <li>Minimum</li> <li>Minimum</li> </ul> |
| $\times$ $\times$ | Center     Center                            |
|                   | Pivot Point                                  |
|                   | O Maximum O Maximum                          |
|                   |                                              |
|                   | Align Orientation (Local):                   |
|                   | X Axis Y Axis Z Axis                         |
|                   | Match Scale:                                 |
|                   | X Axis Y Axis Z Axis                         |
|                   | Apply OK Cancel                              |
|                   |                                              |

Ahora vamos al panel modify y en la persiana "Selection" damos clic en vertexy presionamos "F3" para poder ver en modo wireframe Luego en left seleccionamos estos vértices y los borramos con suprimir.

| - Selec                | tion   |  |  |
|------------------------|--------|--|--|
| <mark>∵</mark> ଏ ୨     |        |  |  |
| 🔲 By Vertex            |        |  |  |
| Ignore Backfacing      |        |  |  |
| 🗌 By Angle: 4          | 5,0 🗘  |  |  |
| Shrink                 | Grow   |  |  |
| Ring 🗘                 | Loop 🗘 |  |  |
| Preview Selection      |        |  |  |
| 🔹 Off 🗢 SubObj 🔿 Multi |        |  |  |
| 0 Vertices Selected    |        |  |  |

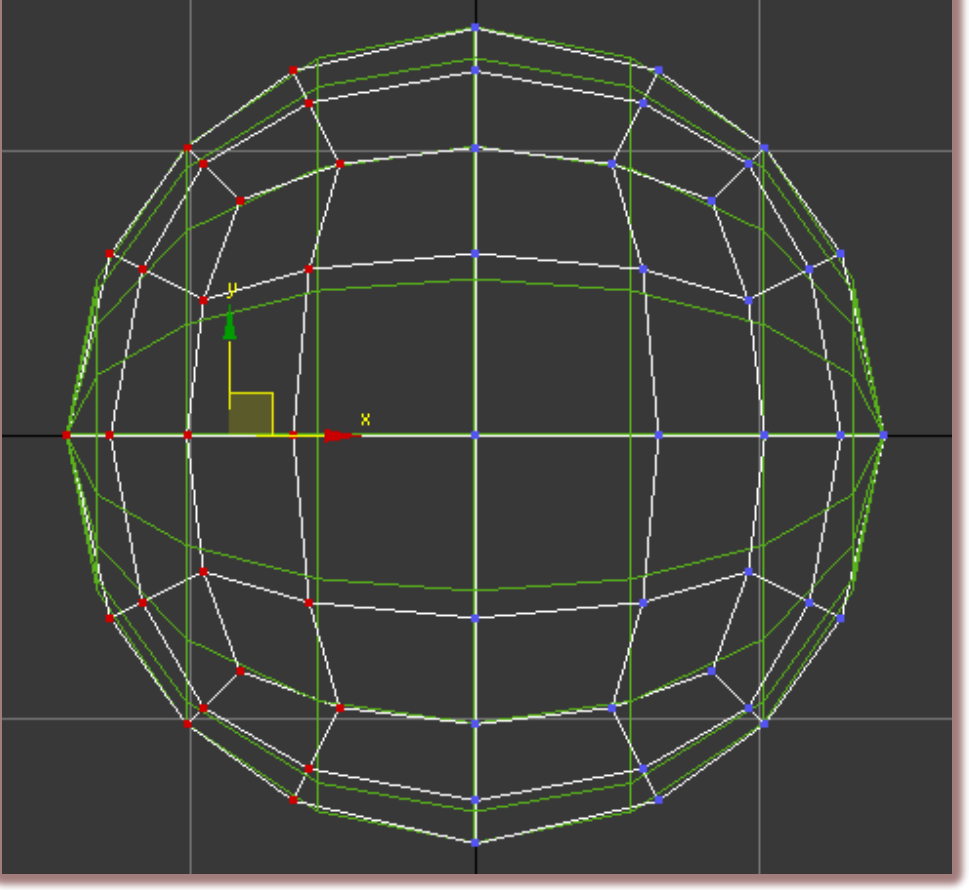

Hacemos lo mismo para la esfera solo que al otro lado.

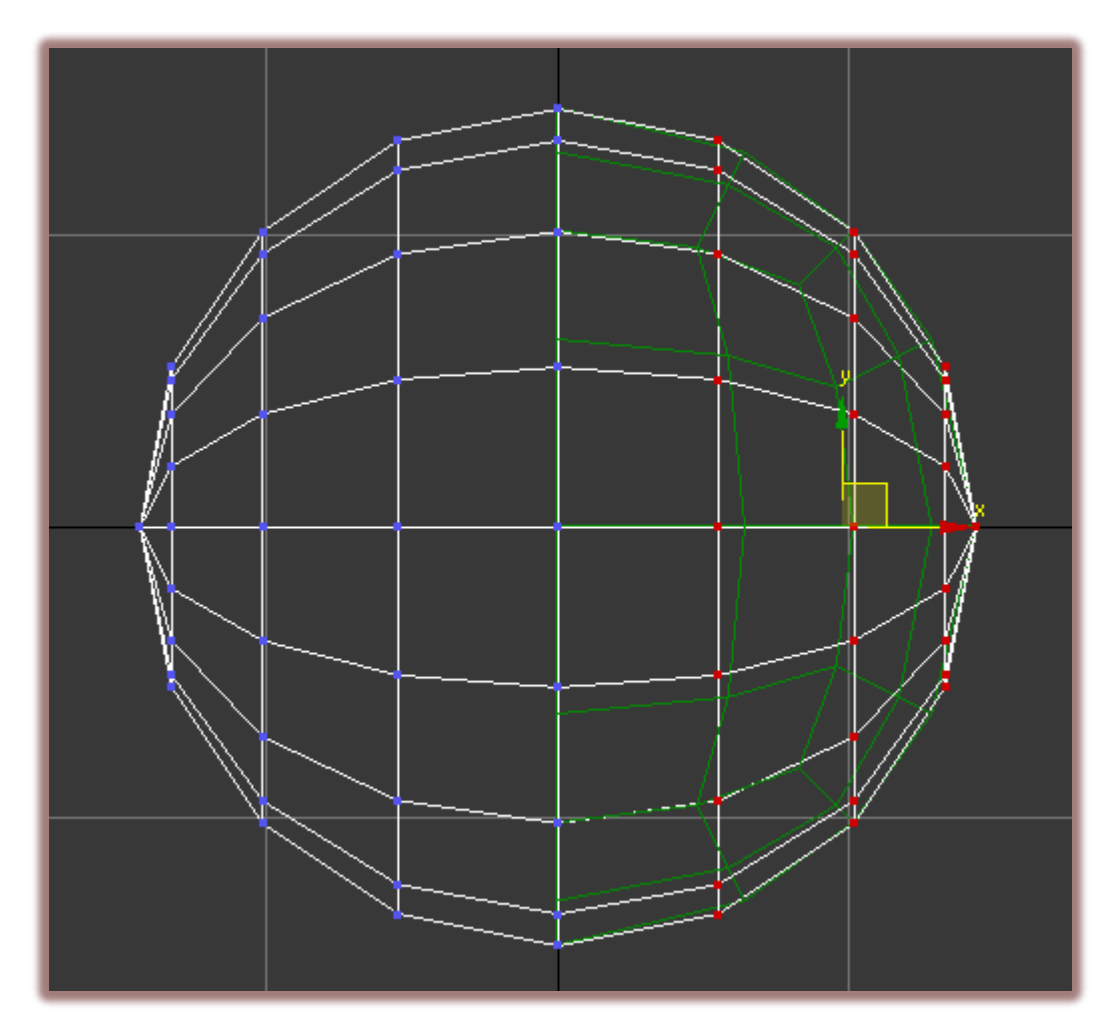

En la vista front seleccionamos el antiguo cubo y en la persiana selection damos clic en "edge".

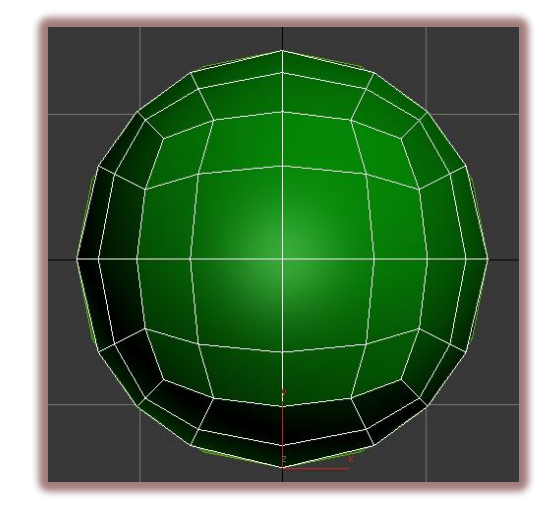

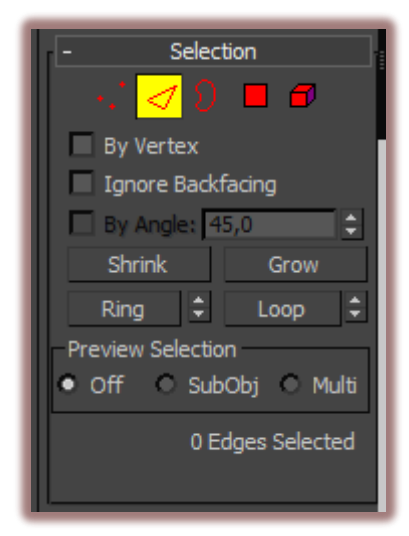

Luego bajamos hasta la persiana "Edit geometry" y en la sección "contraints" marcamos la casilla "edge".

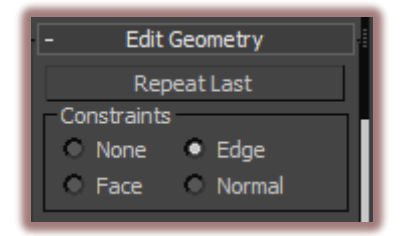

Ahora seleccionamos estos "edges".

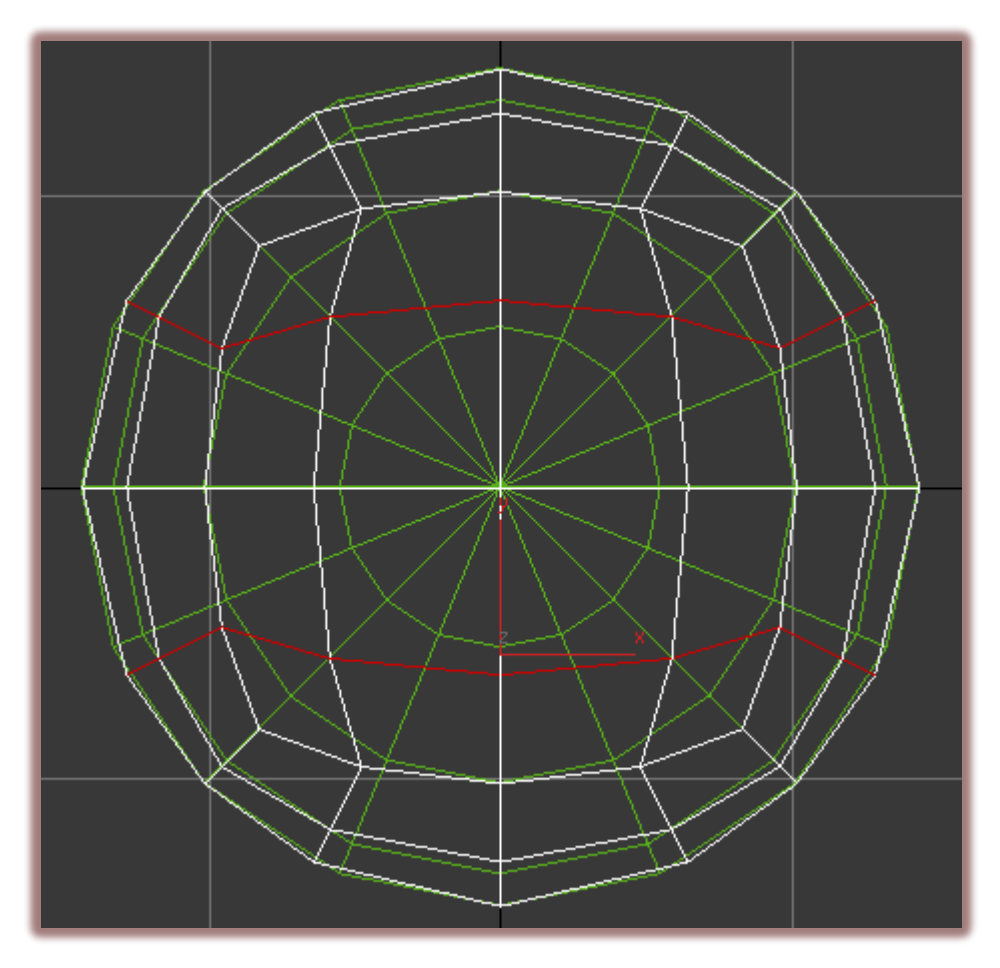

Vamos a escalarlos para que encajen con los vértices de la esfera; damos clic en la herramienta "select and uniform scale" y luego en "Use Selection Center y los escalamos en el eje "y"

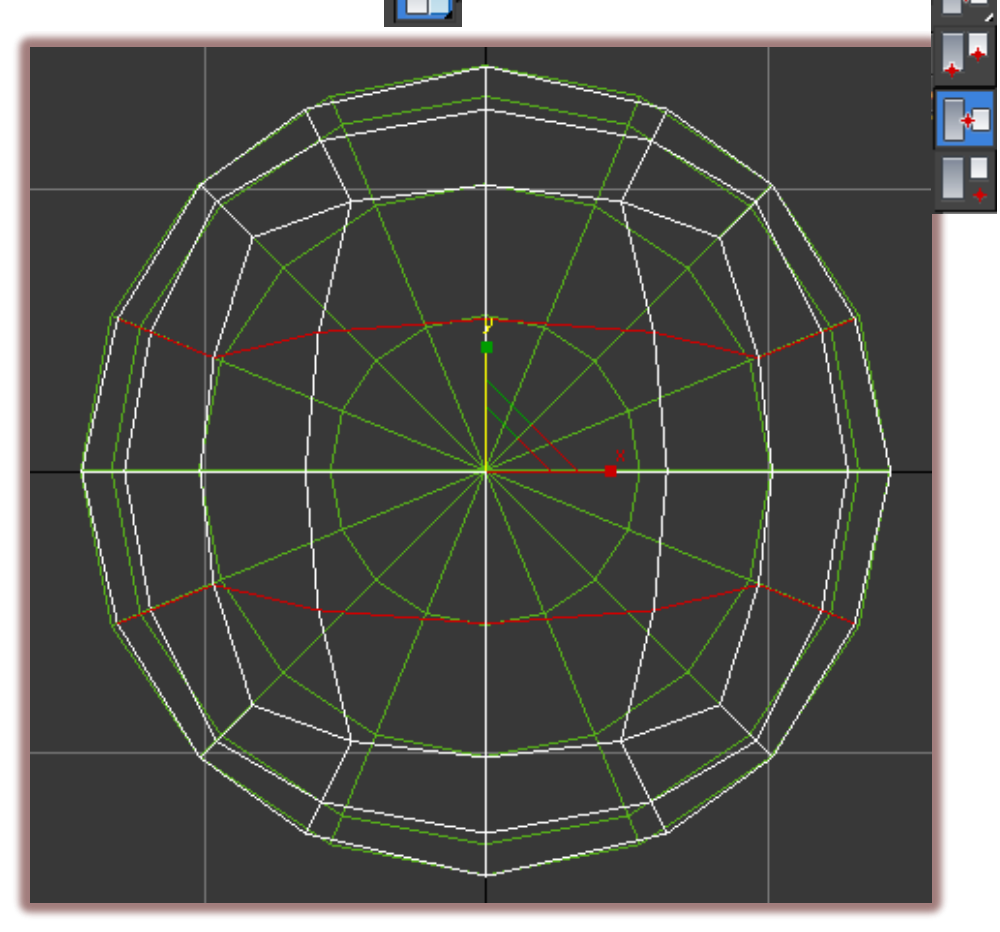

Hacemos lo mismo con estos edges pero en el eje "x"

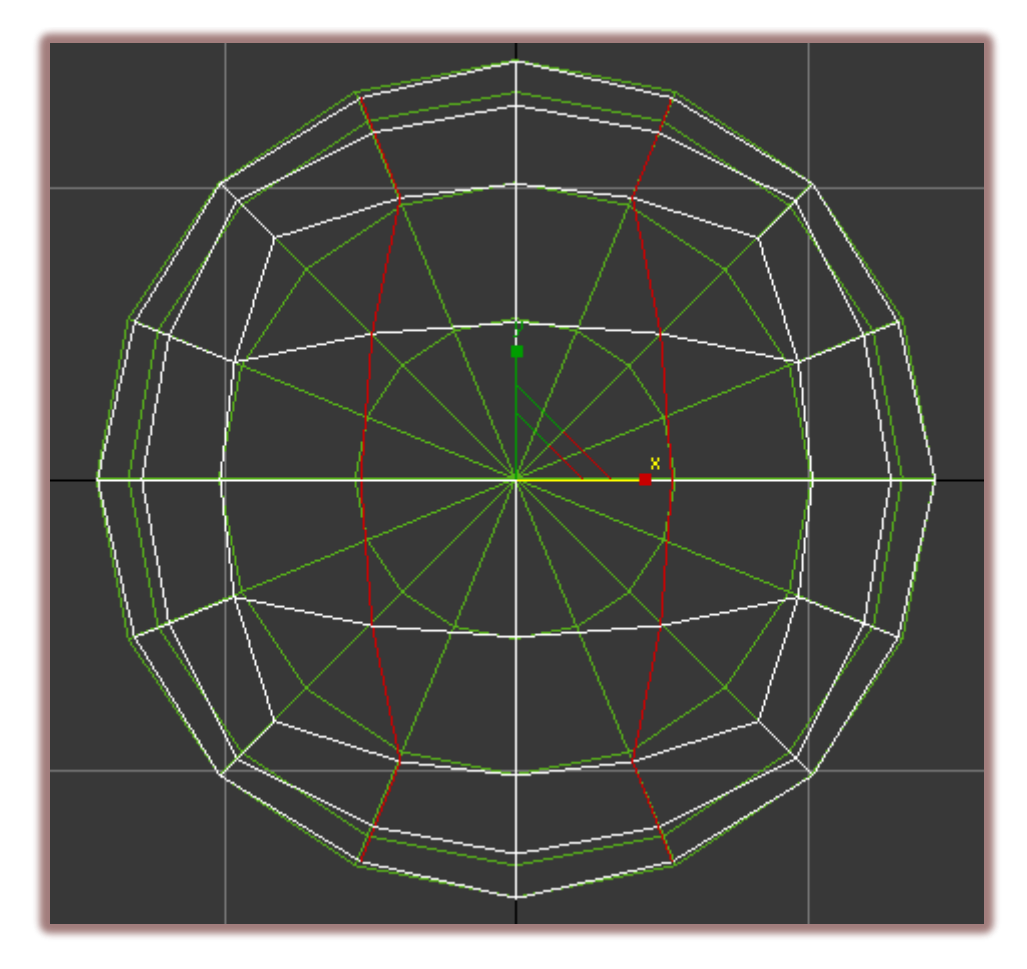

Seleccionamos el sub objeto "vertex", desactivamos el edge "contraints" y damos clic en la herramienta "select and move"

Ahora para que los vértices encajen perfectamente tenemos que utilizar nuestro "snap" damos clic izquierdo sobre él para activarlo y luego clic derecho para configurarlo. Marcamos solo la casilla vertex y cerramos.

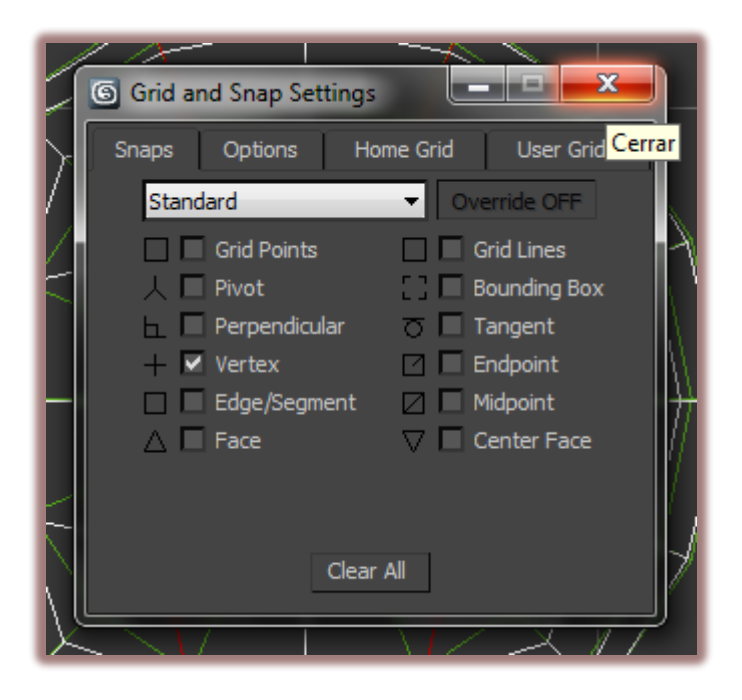

Nos debería salir un puntito en el centro del gizmo.

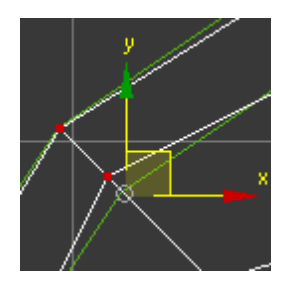

Comenzamos a alinear uno por uno estos vértices

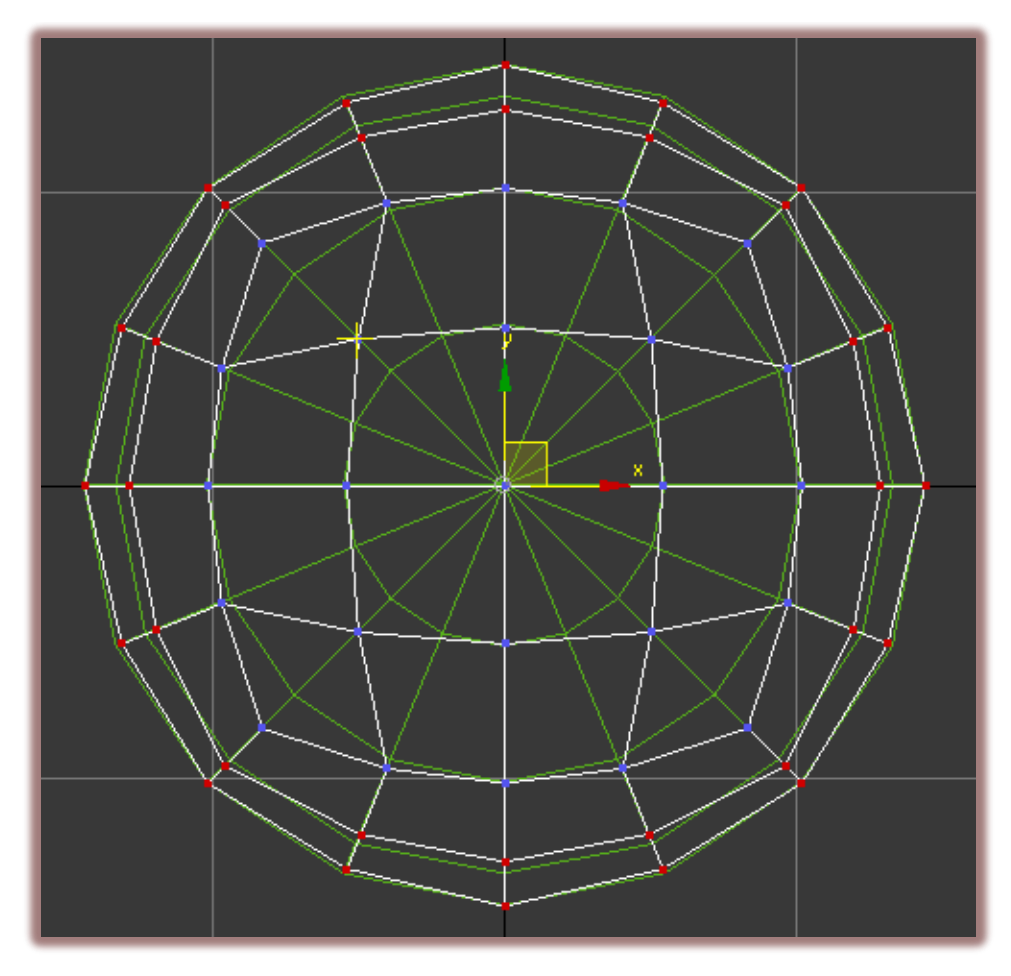

Nos debería quedar de esta forma

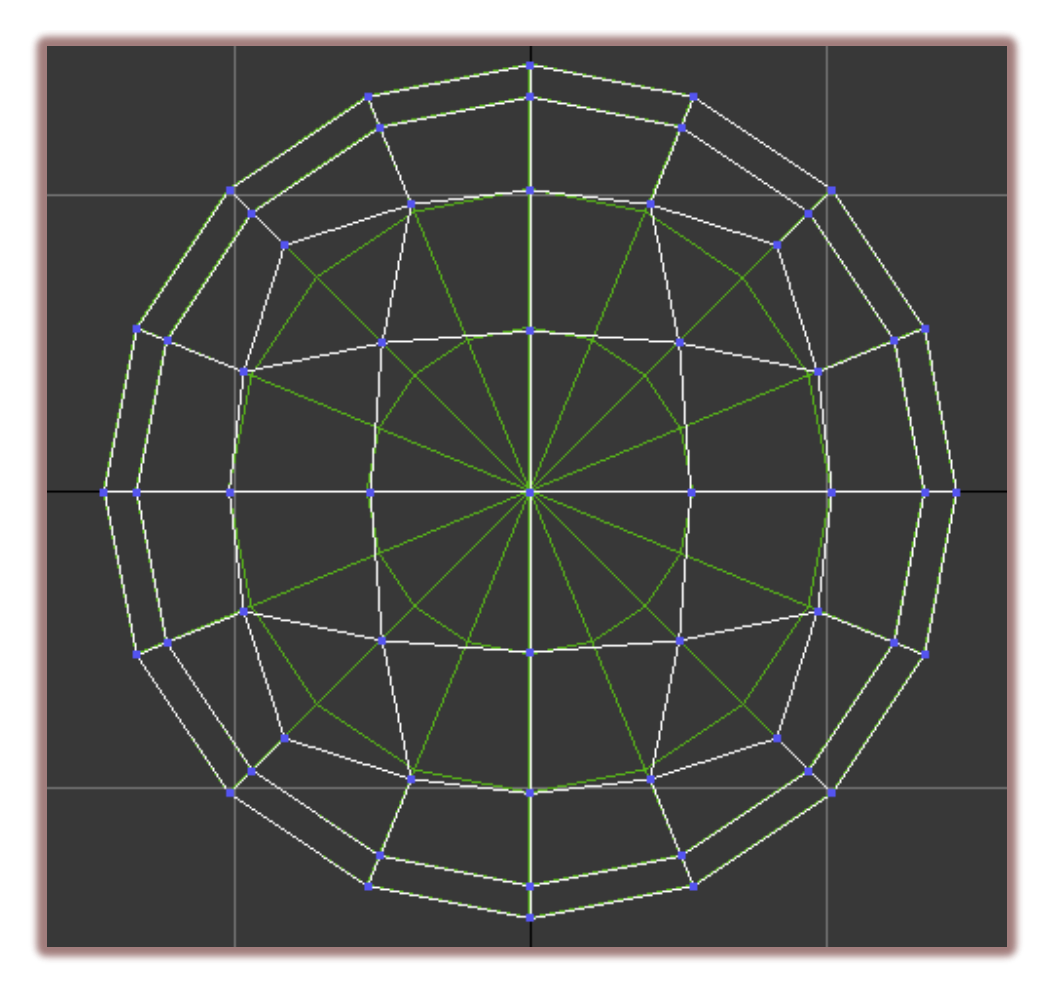

Vamos a la vista perspectiva, bajamos hasta la persiana "Edit geometry" y damos clic en "attach", luego en la esfera y luego en el vacio para desactivarlo

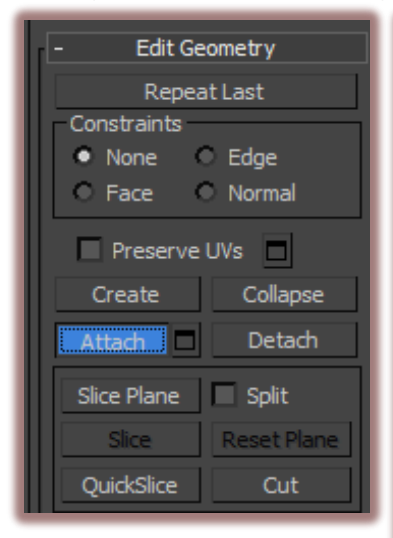

Ahora todo es un solo objeto, pero aun falta soldar los vértices del medio.

Nos vamos a la vista left, seleccionamos estos vértices y damos clic en Weld

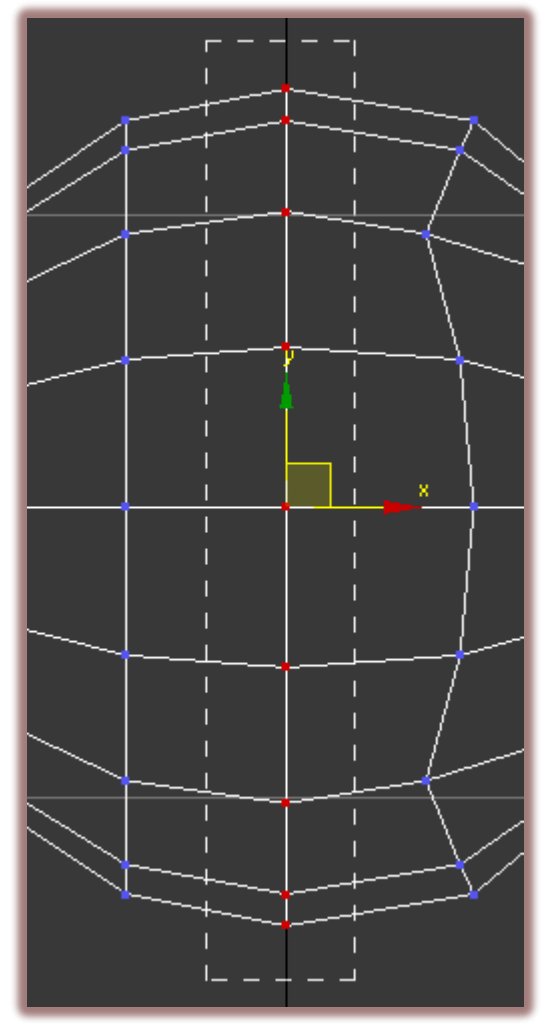

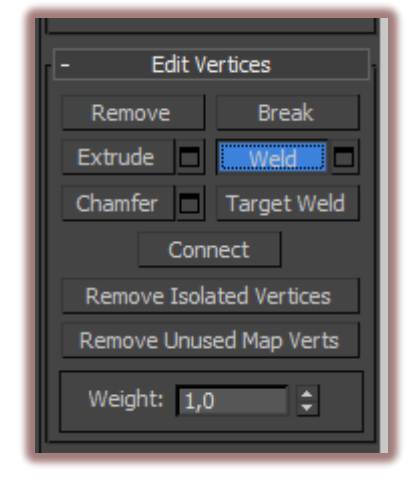

Salimos del sub objeto vertex y aplicamos el modificador "FFD 4x4x4"

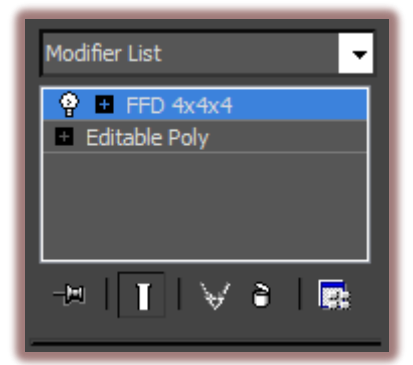

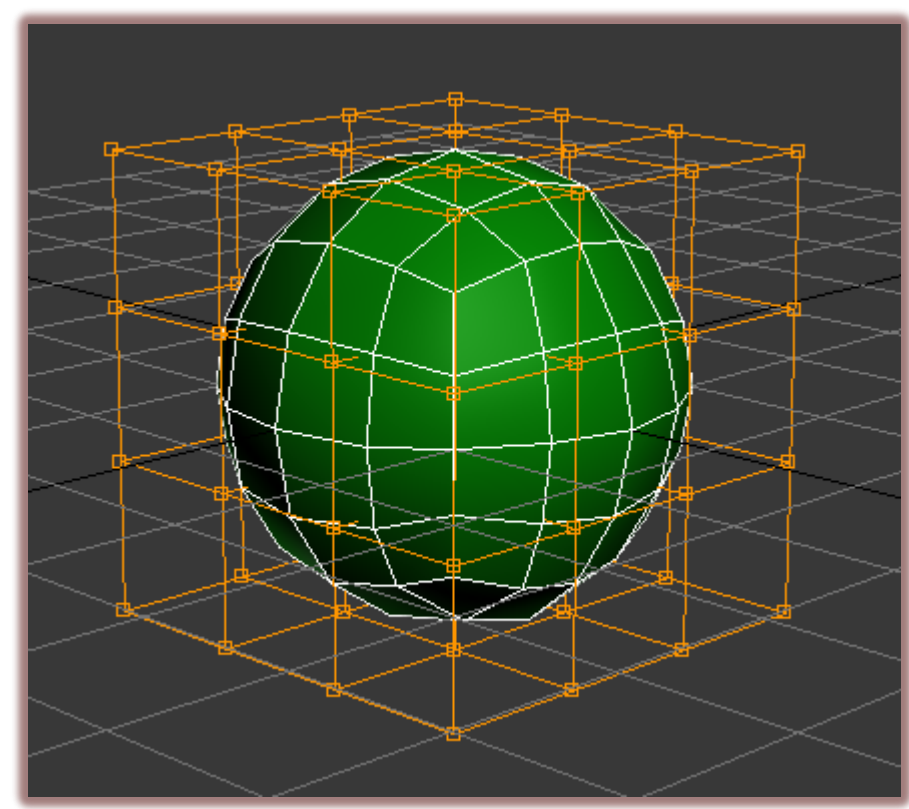

Damos clic en el signo "+" y luego en "control points".

Vamos al visor front y subimos un poco estos puntos de control hacia arriba.

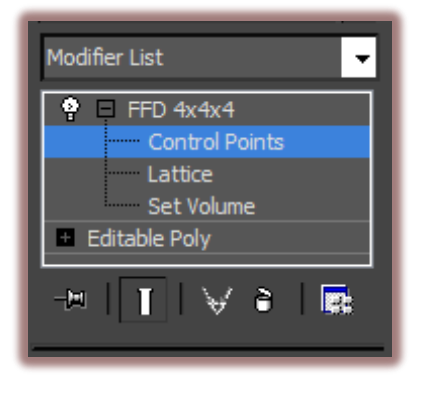

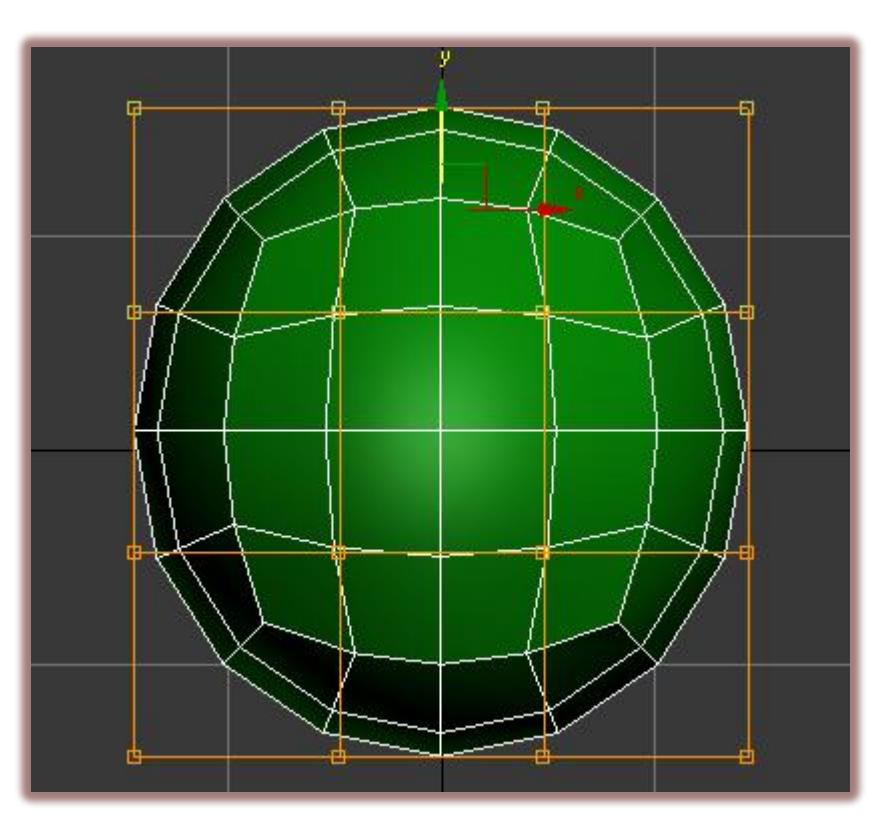

También escalamos estos un poco, para lograr una forma de huevo; cuando ya logramos esta forma convertimos a edit poly.

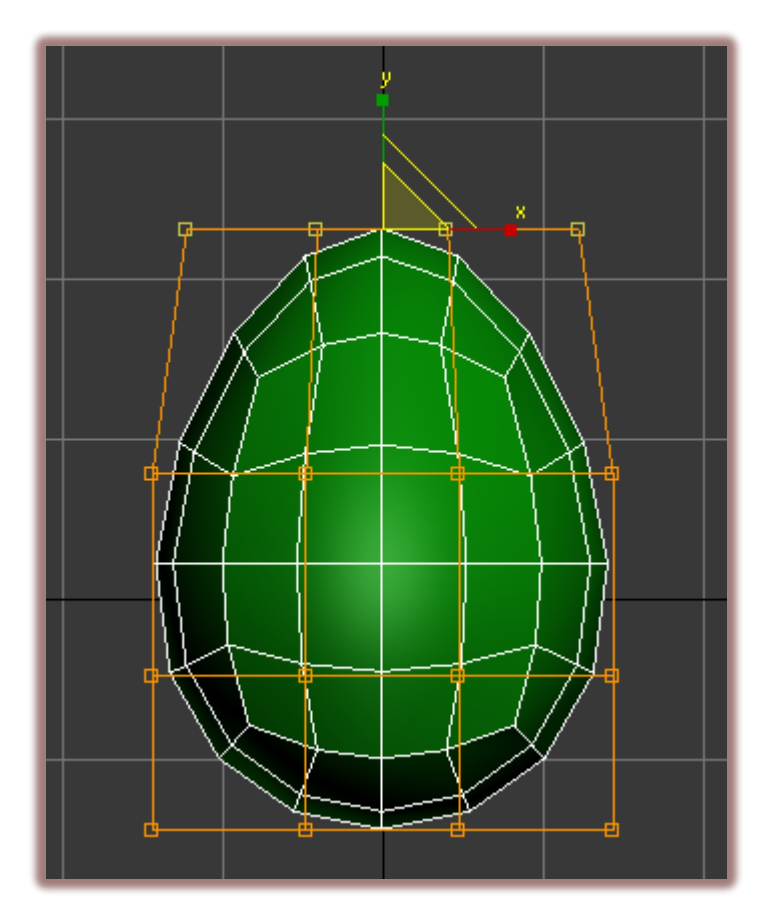

Nos vamos a perspectiva y borramos este vértice.

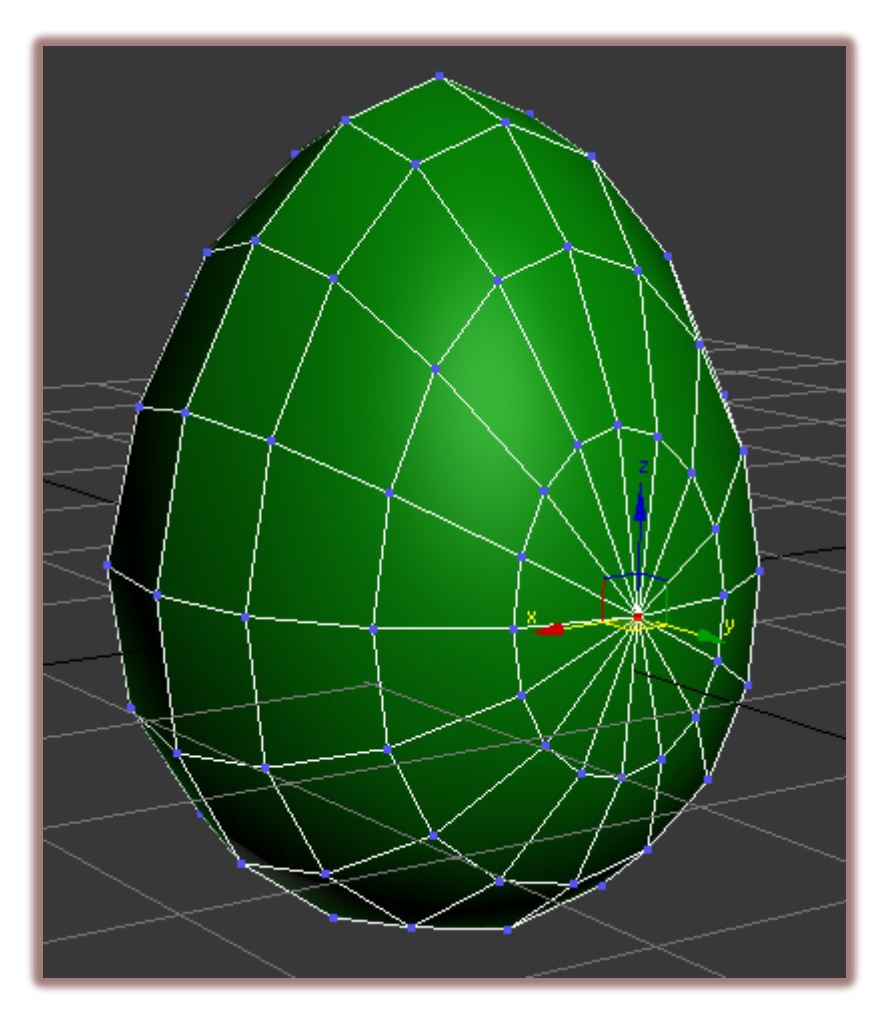

## Luego en el sub objeto border borramos estos edges

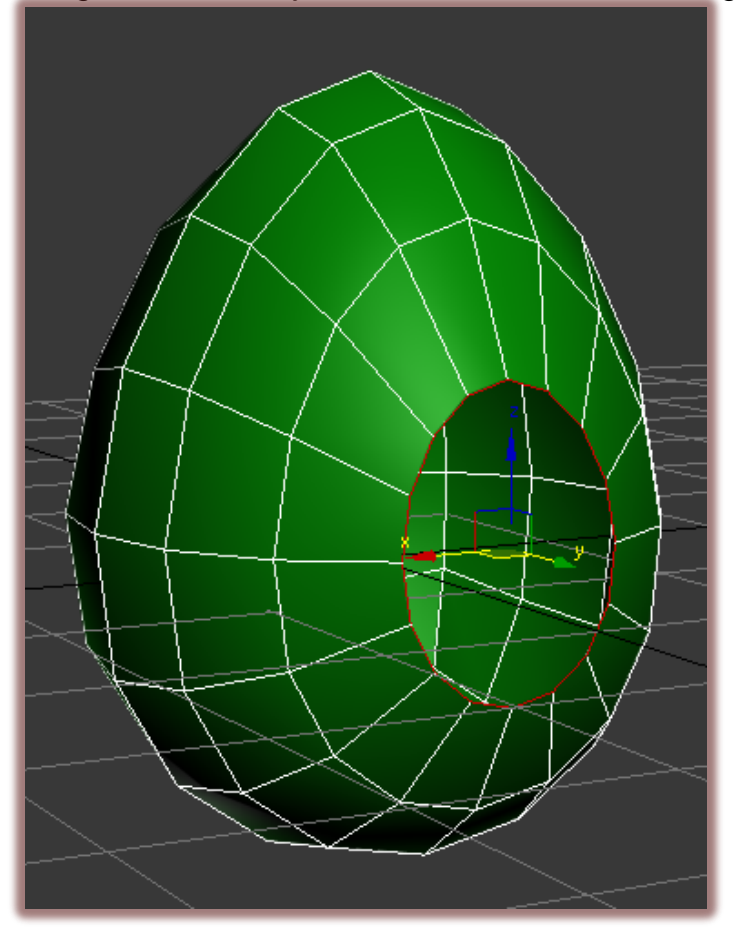

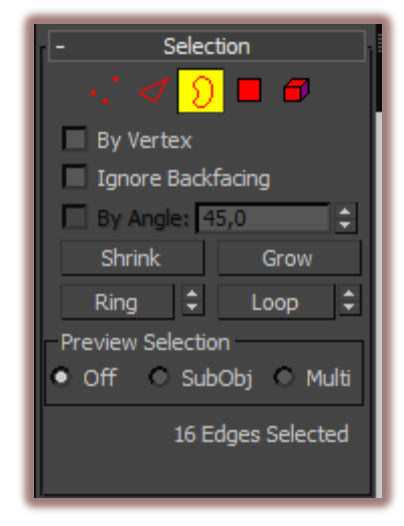

Ahora salimos del sub objeto border y subimos el huevo hasta 12 en el eje "z".

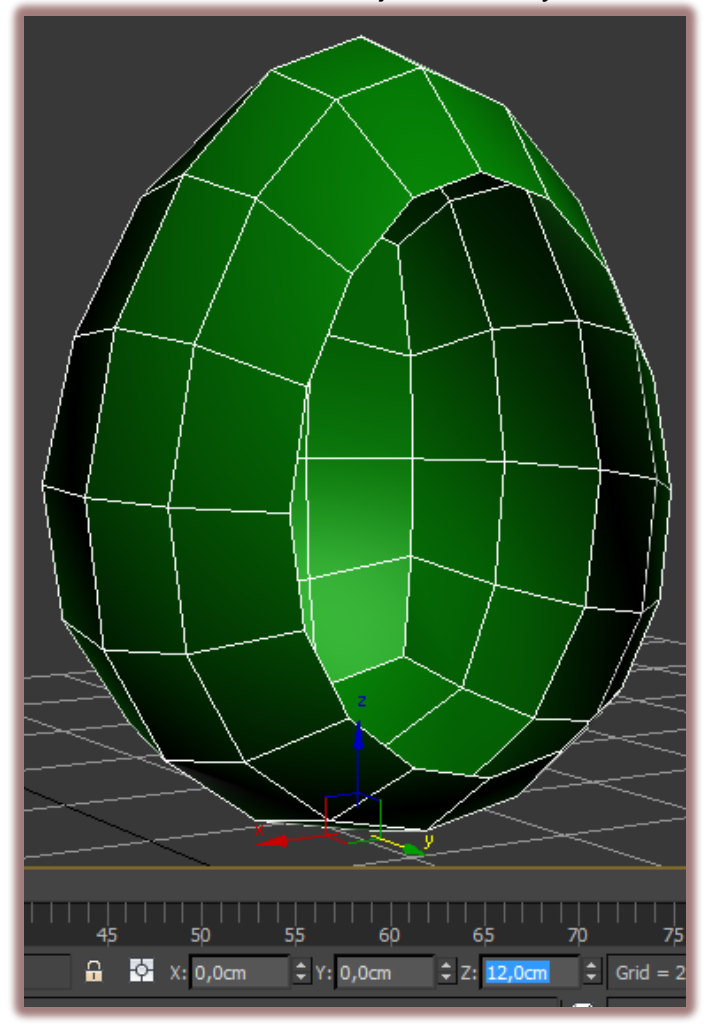

Nos vamos al visor left y en el sub objeto element seleccionamos el huevo...

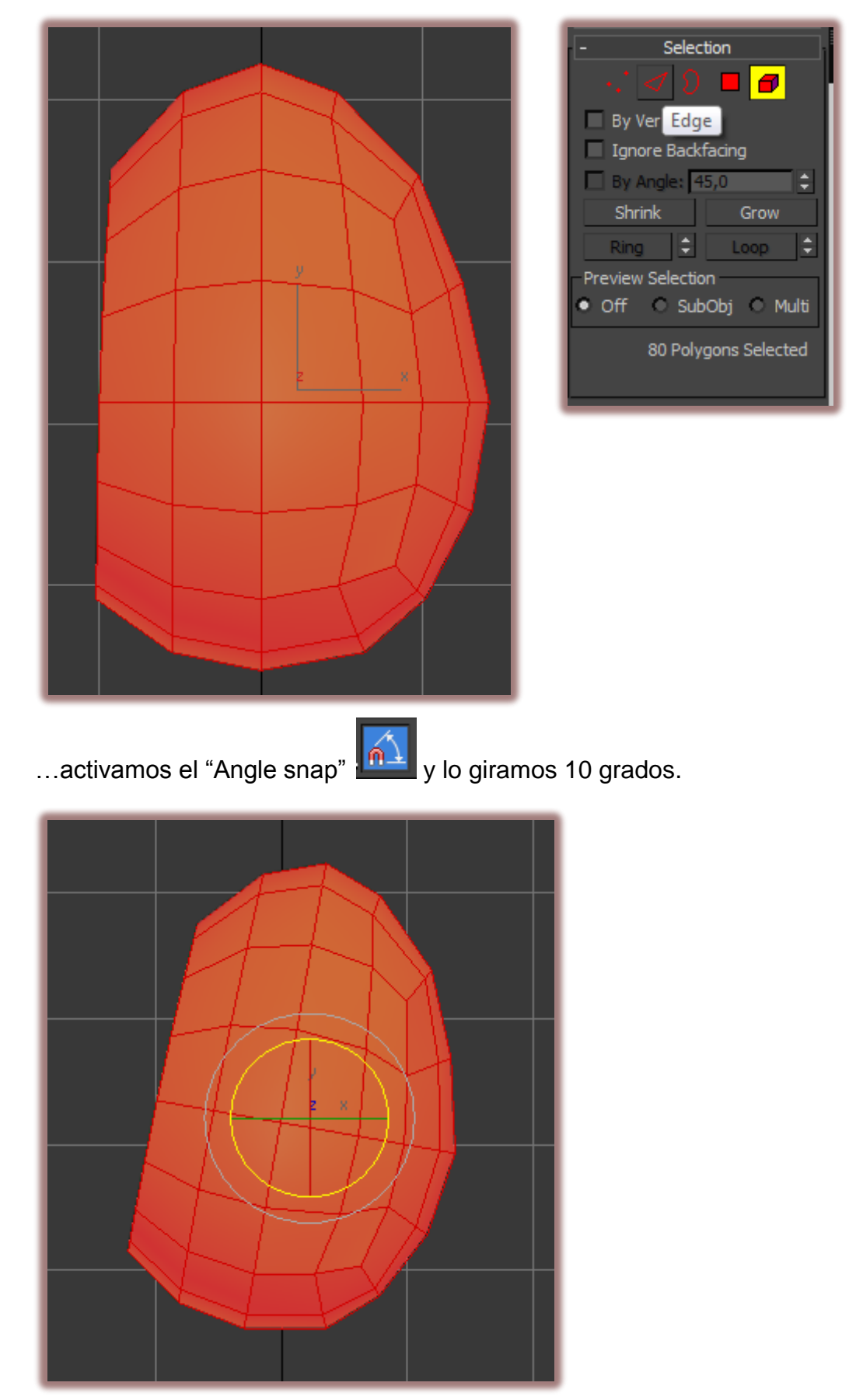

En perspectiva seleccionamos este edge y presionamos "ring".

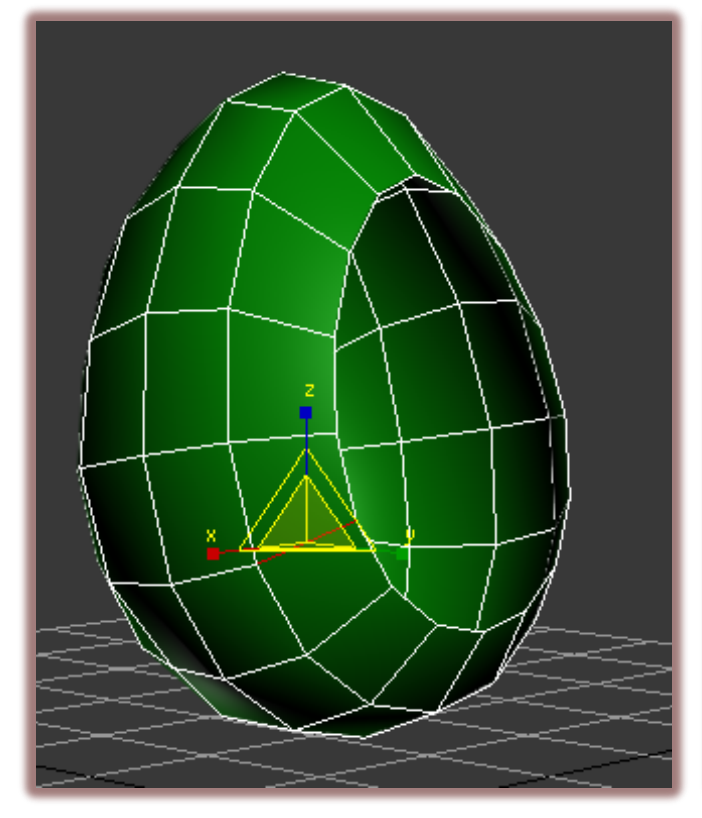

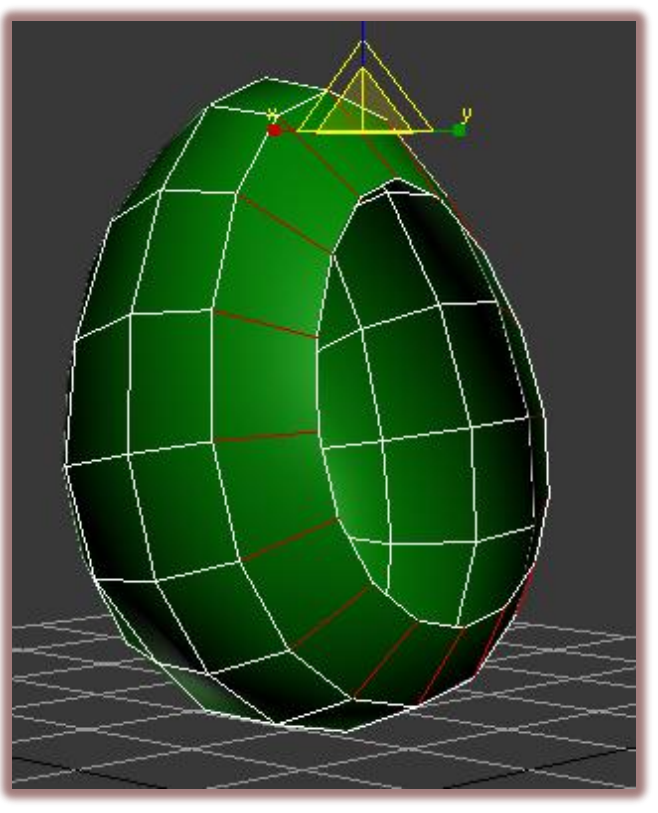

## Ahora damos conect.

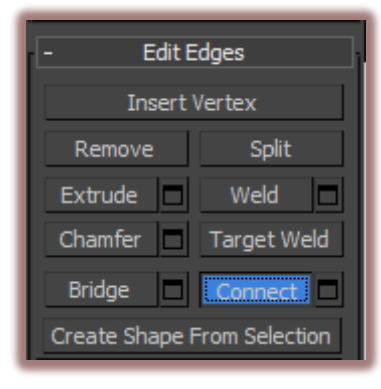

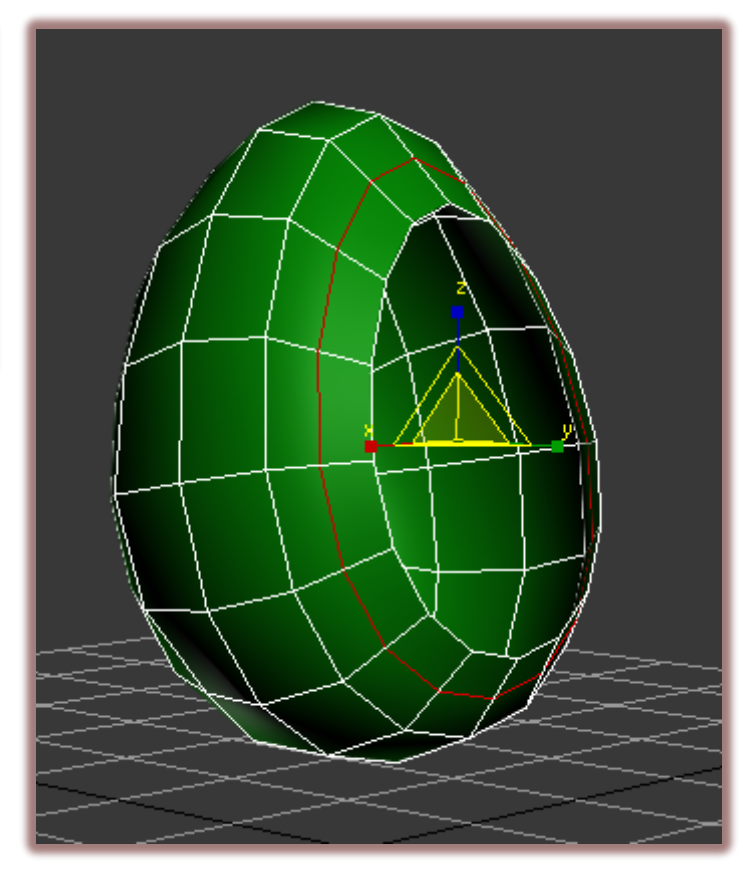

## Cambiamos al sub objeto border y eliminamos estos edges.

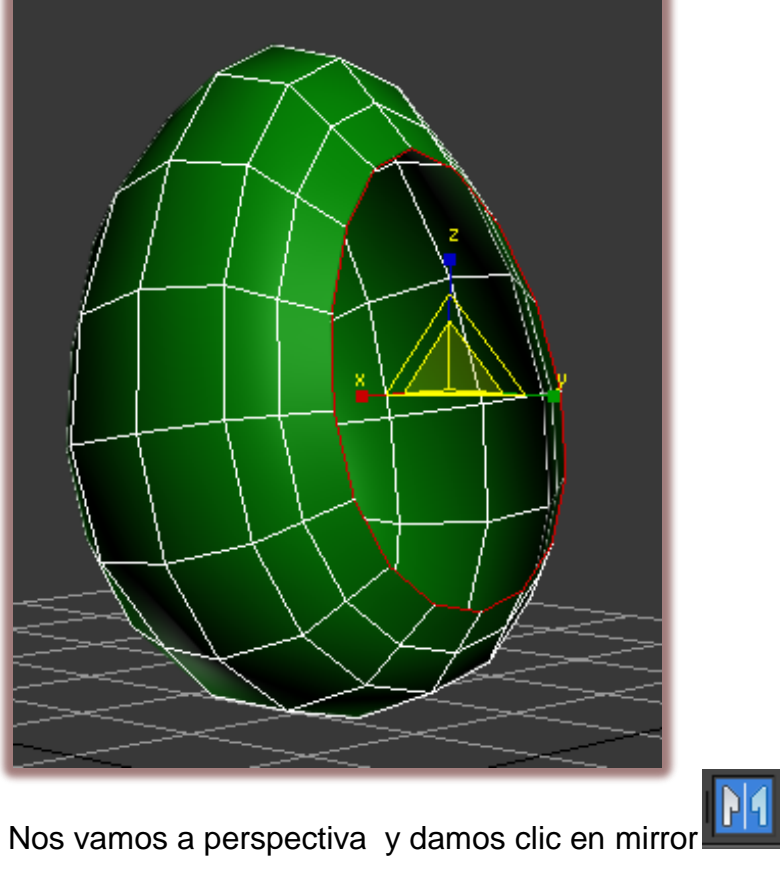

En el cuadro que nos aparece marcamos estas casillas y damos clic en ok.

| Mirror: World Coordin        |  |  |
|------------------------------|--|--|
| Mirror Axis:                 |  |  |
| OX OXY                       |  |  |
| • Y • YZ                     |  |  |
| oz ozx                       |  |  |
| Offset: 0,0cm 🛟              |  |  |
| Clone Selection:             |  |  |
| No Clone                     |  |  |
| С Сору                       |  |  |
| <ul> <li>Instance</li> </ul> |  |  |
| O Reference                  |  |  |
| ✓ Mirror IK Limits           |  |  |
| OK Cancel                    |  |  |

Aplicamos el modificador "Shell" con estos parámetros y luego "turbosmooth".

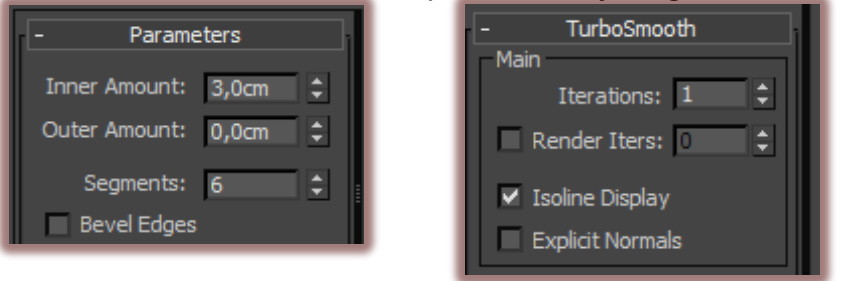

Bueno ya tenemos la forma básica de la silla...

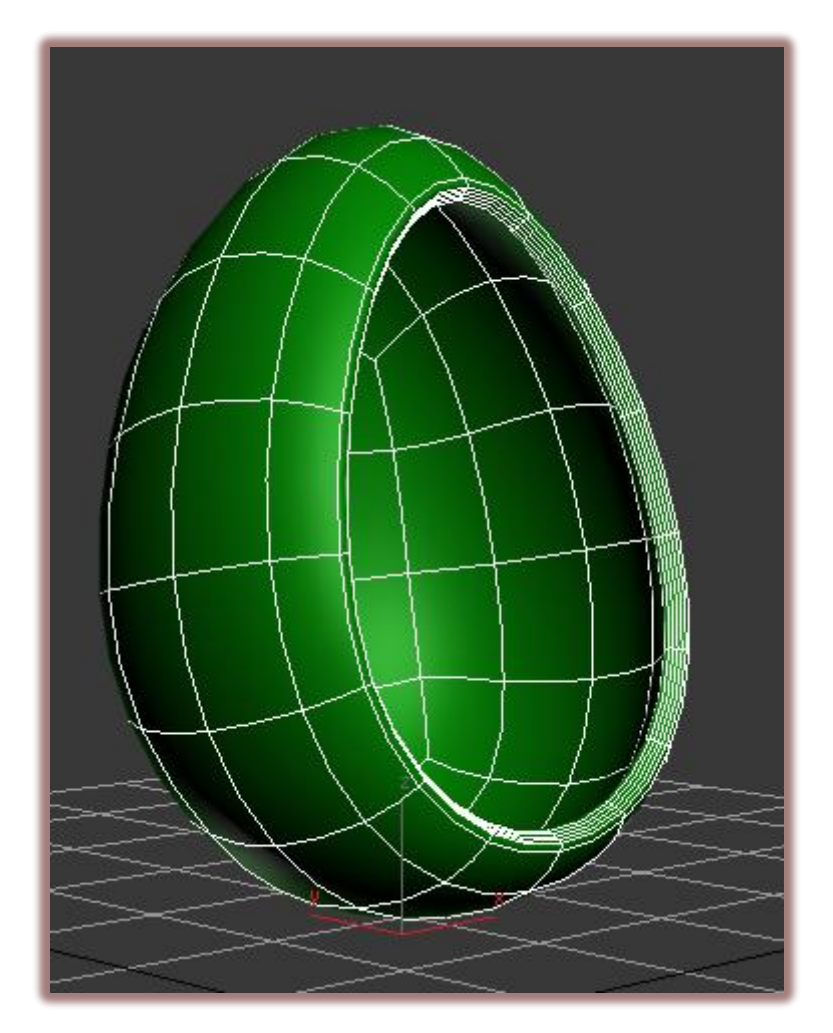

Vamos a darle más detalle.

En el subobjeto polygon seleccionamos estos 4 polys.

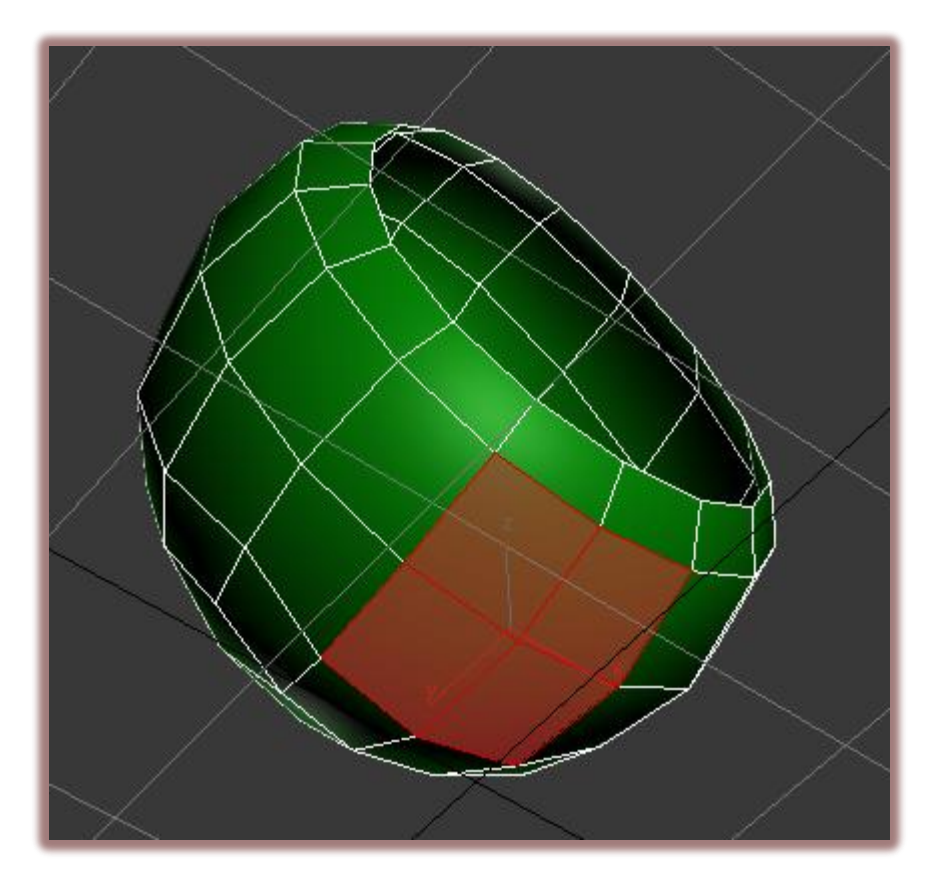

Aplicamos "Inset".

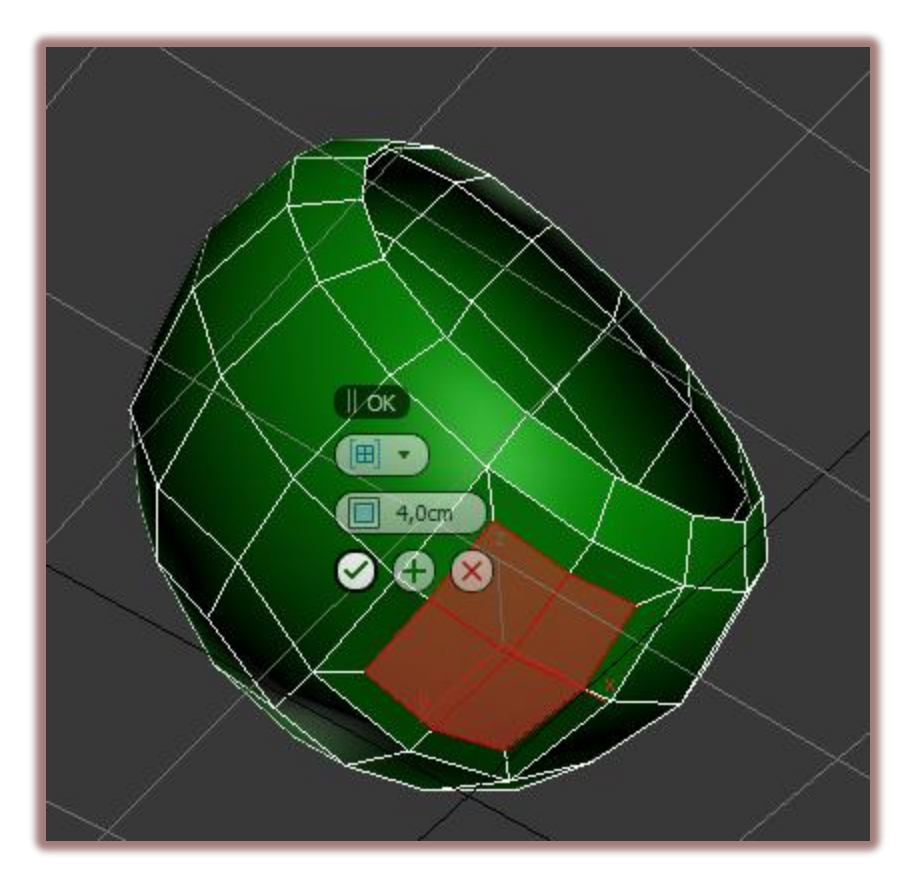

Luego eliminamos esos polys.

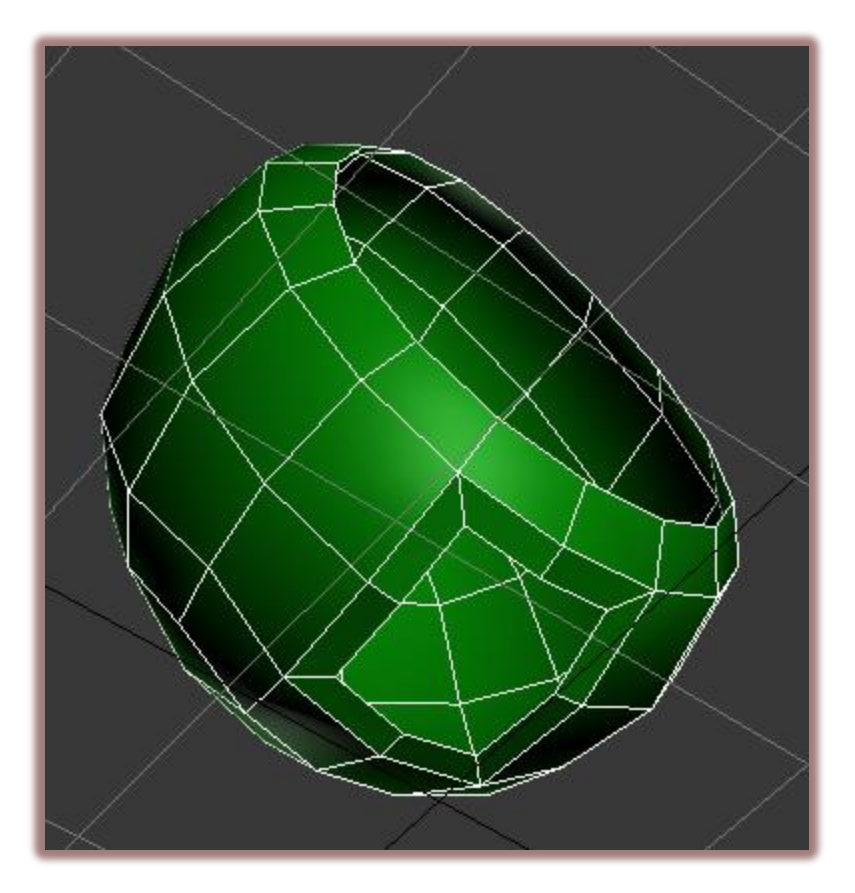

Cambiamos a border, seleccionamos este borde y damos cap.

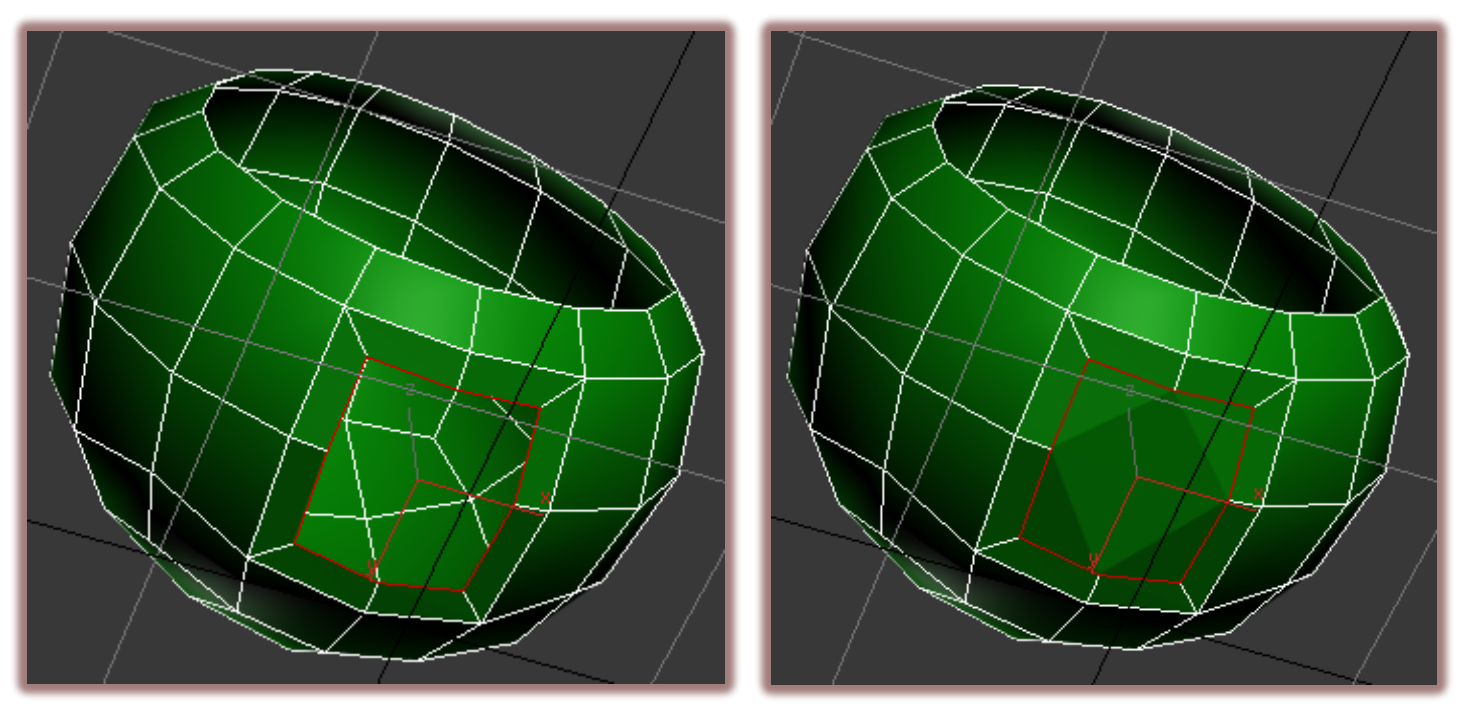

Ahora en polygon seleccionamos el poly que se ha creado y aplicamos geopoly (graphite modelling tools).

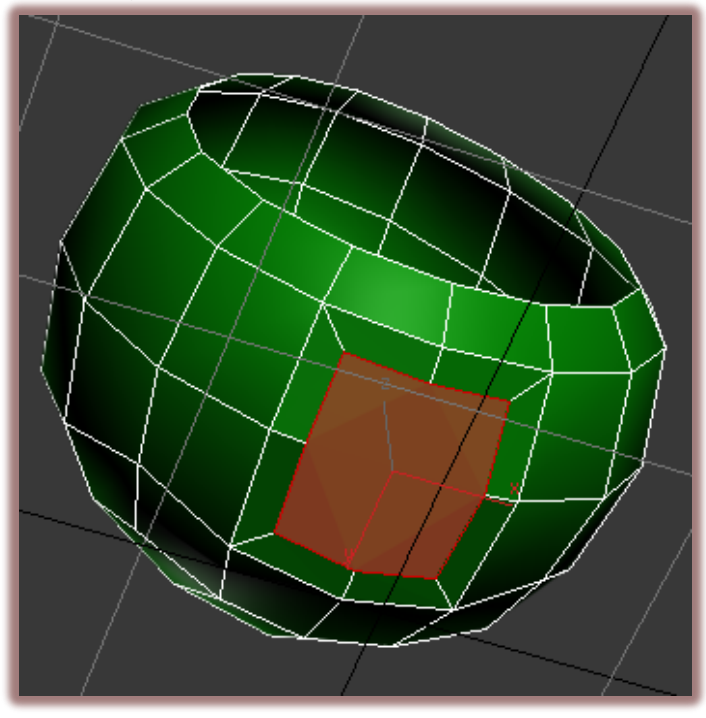

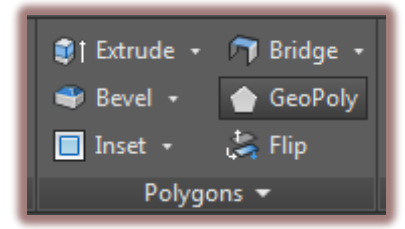

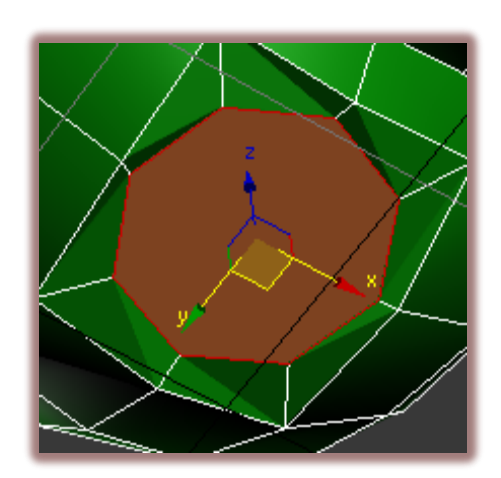

En front lo rotamos y bajamos para que quede de esta forma.

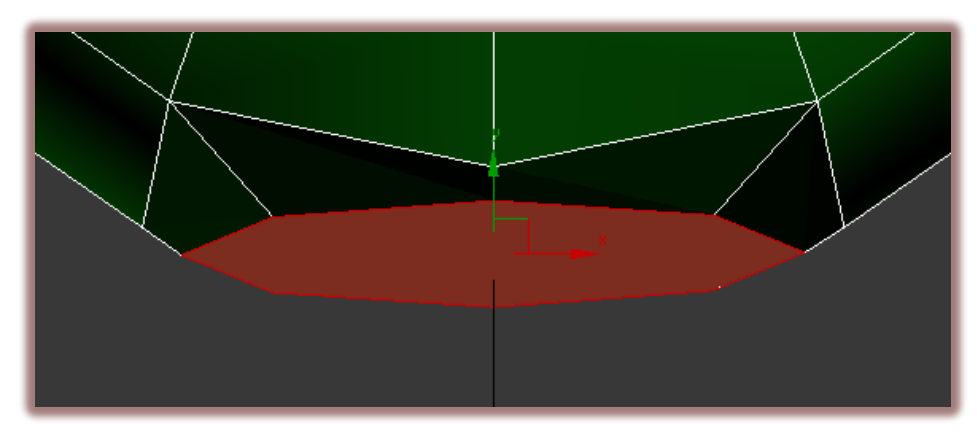

Ahora aplicamos "bevel".

| Bevel<br>2,0cm<br>4,0cm<br>C |  |
|------------------------------|--|
|------------------------------|--|

Y luego damos clic en "align z".

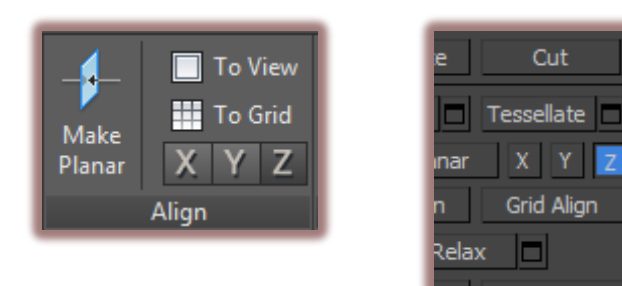

Y lo bajamos y escalamos un poco.

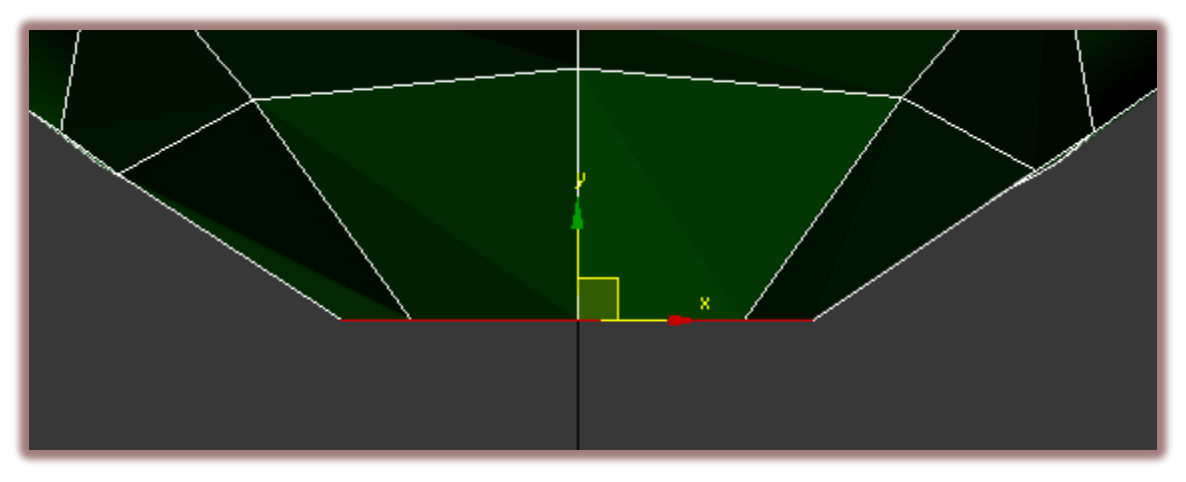

Aplicamos "Extrude".

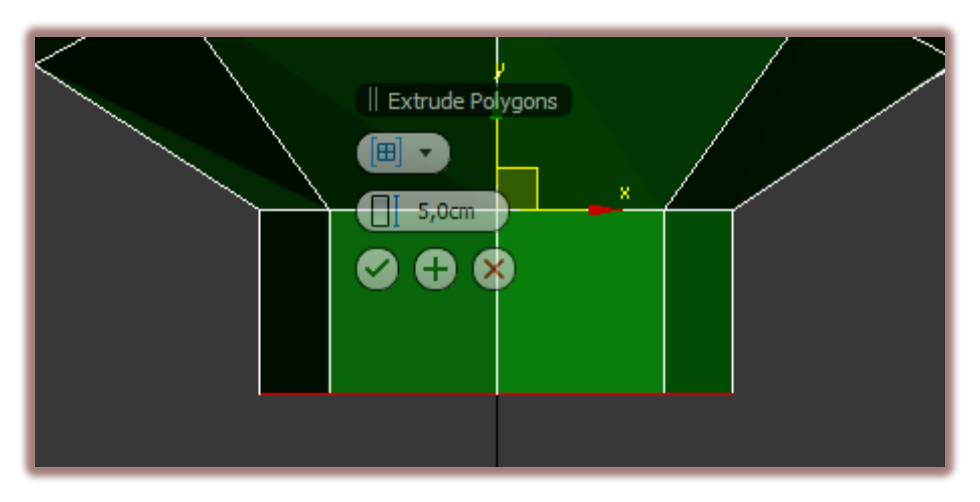

Ahora vamos a crear la base de la silla.

Mantenemos presionada la tecla shift y bajamos el poly en "y".

Cuando sale este cuadro de dialogo marcamos "clone to element" y ok.

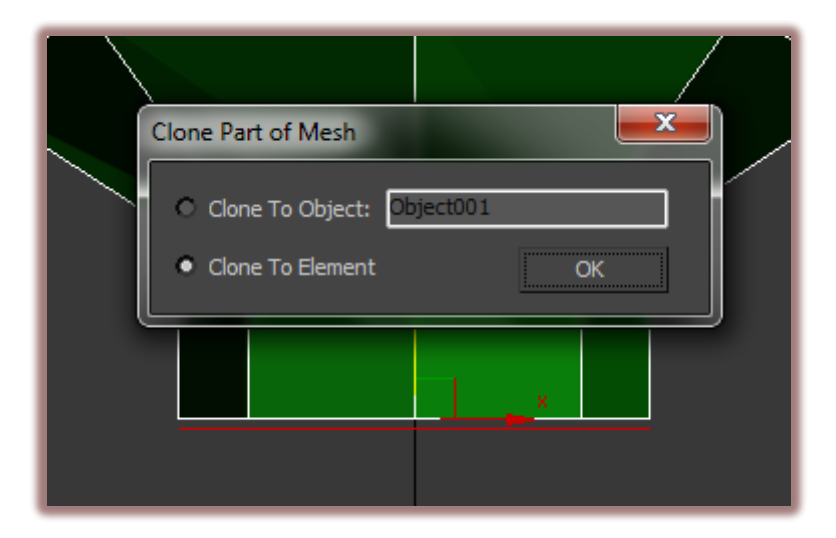

Damos clic en flip para voltear este polígono.

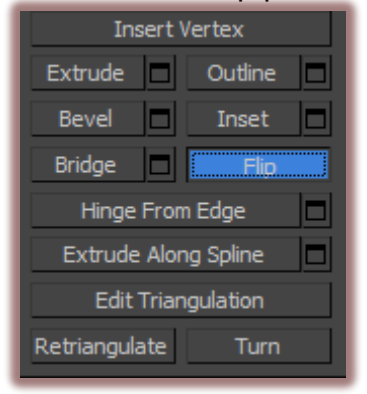

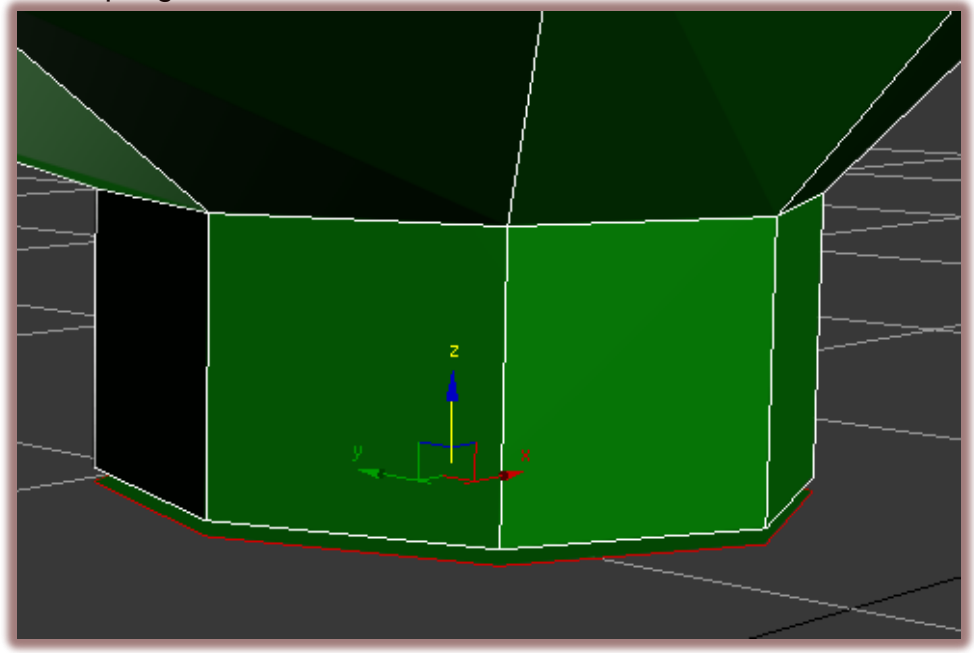

Seleccionamos el borde del polígono y extruimos presionando shift y arrastrando en el eje "z"

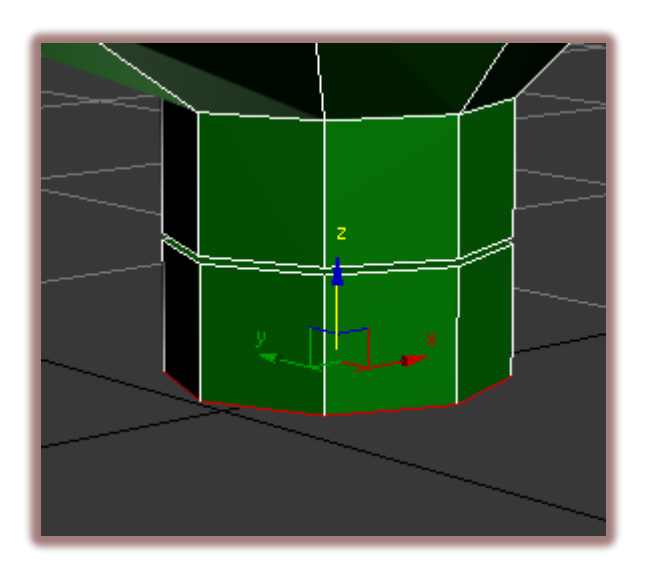

Volvemos a extruir y escalamos.

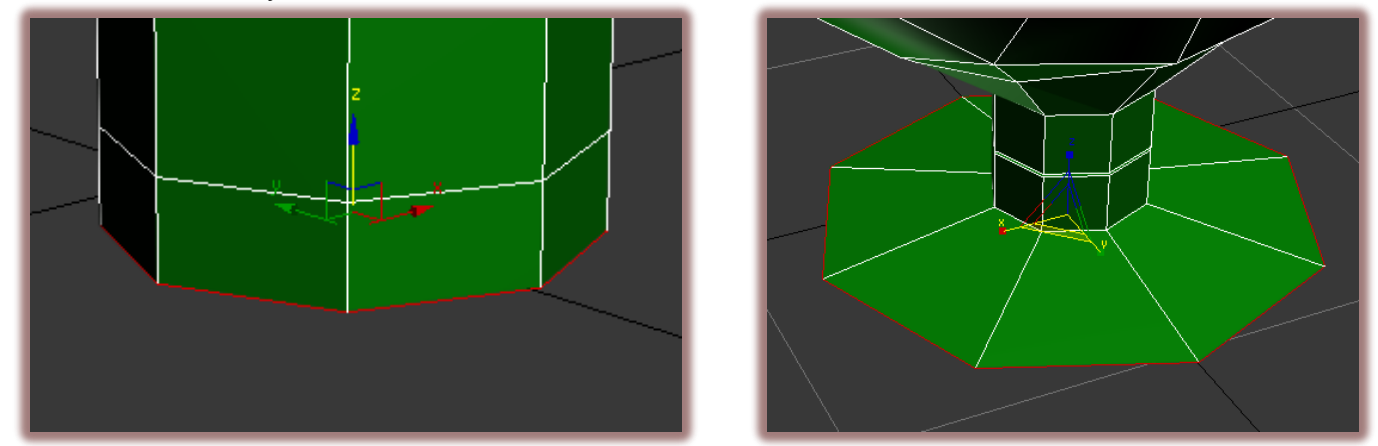

En front creamos una extrusión hasta llegar a la línea negra del grid. Luego creamos una más hacia adentro.

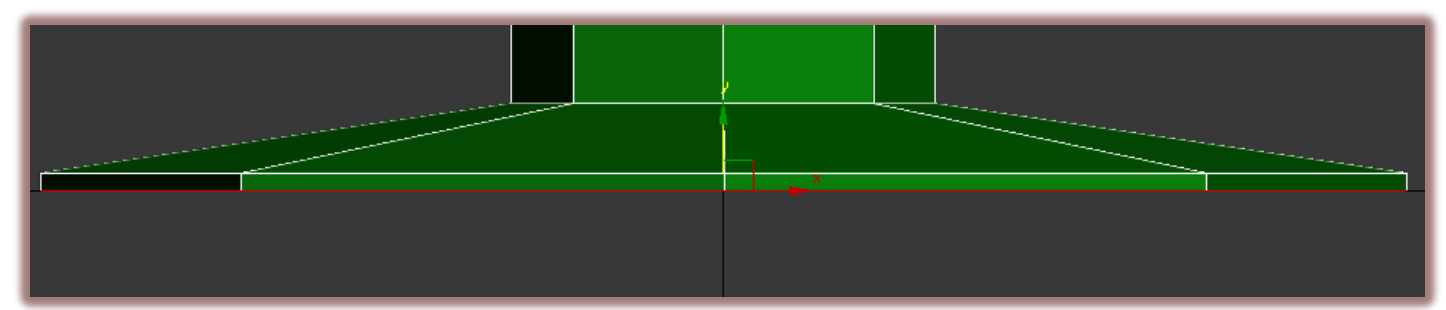

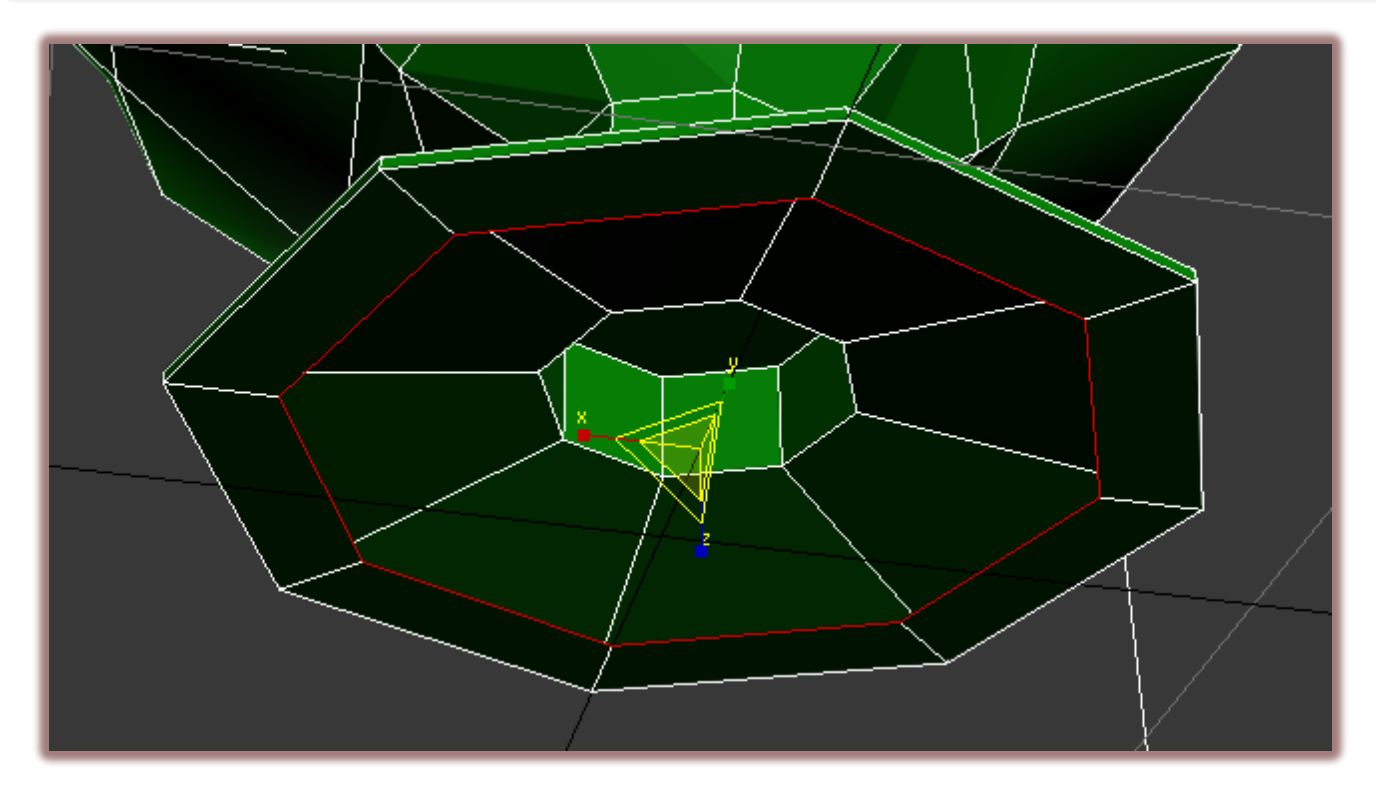

Ahora seleccionamos estos dos polígonos...

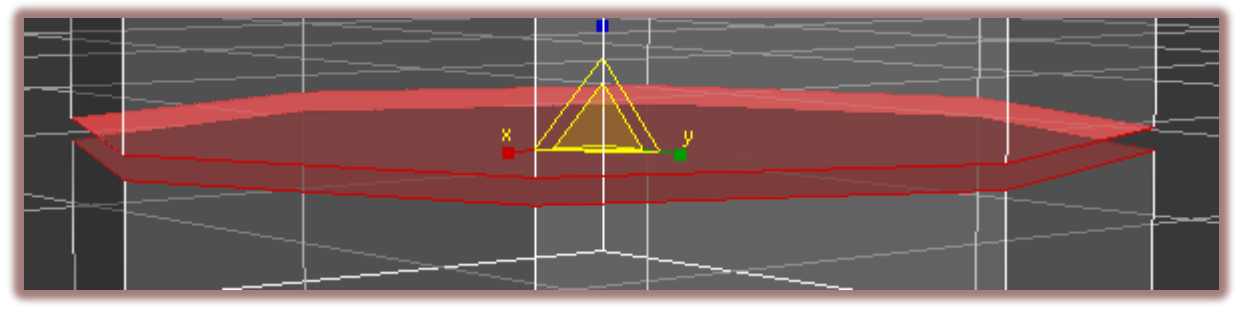

...y le damos inset.

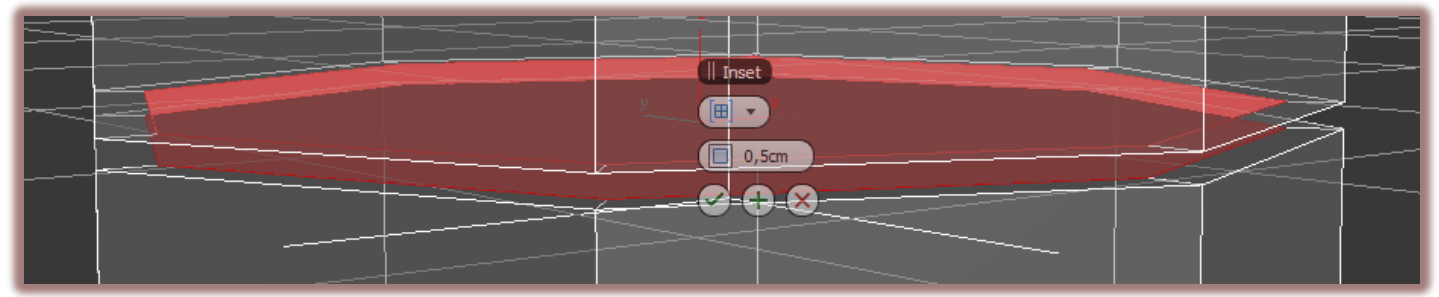

Luego seleccionamos estos edges y aplicamos chamfer.

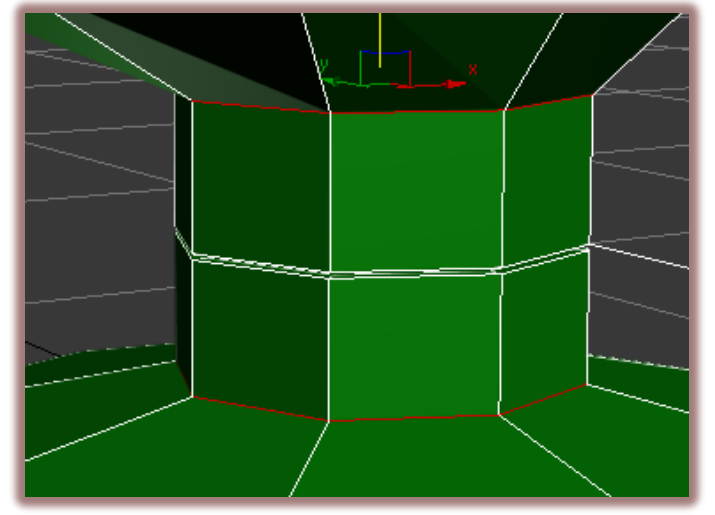

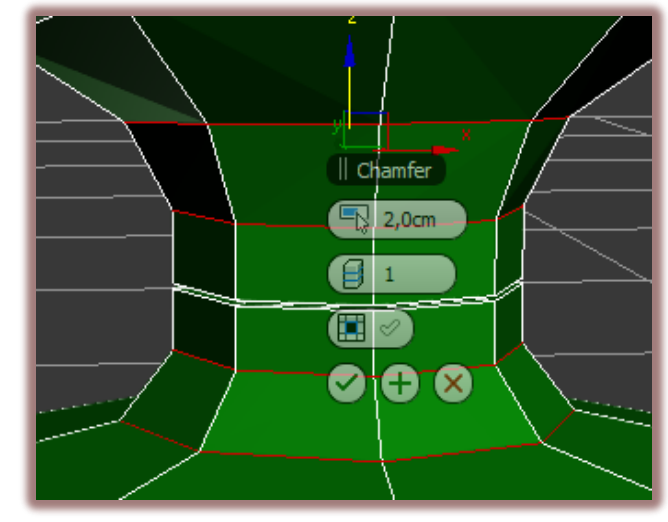

También seleccionamos estos edges ...

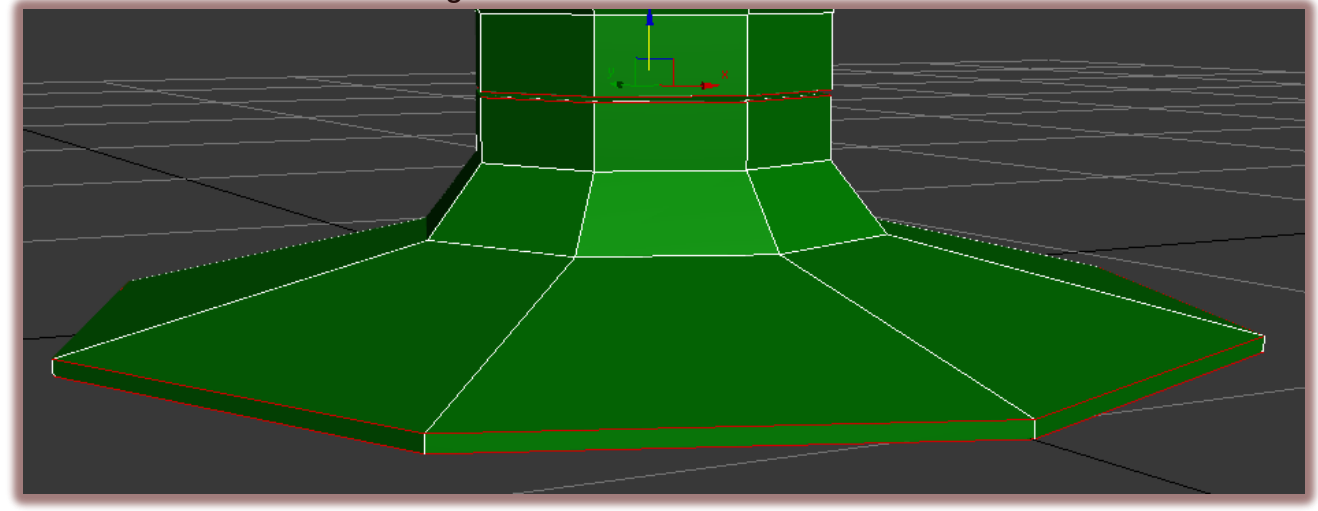

...y les aplicamos un chamfer con un valor más pequeño.

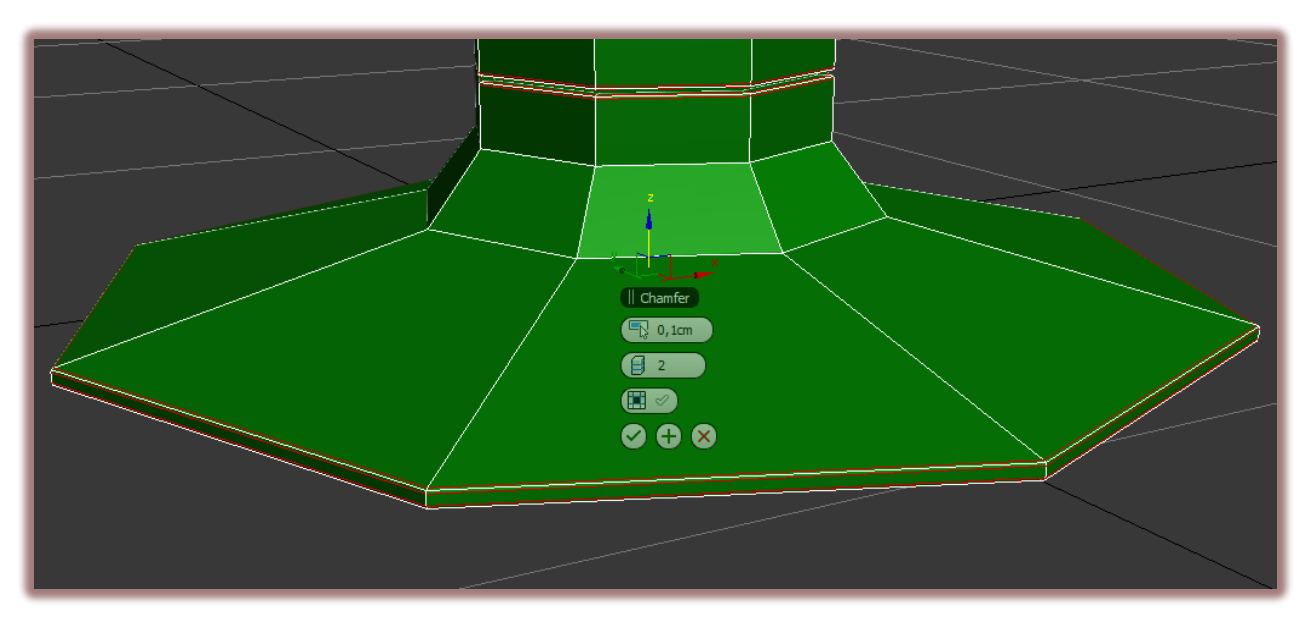

Ahora seleccionamos este elemento...

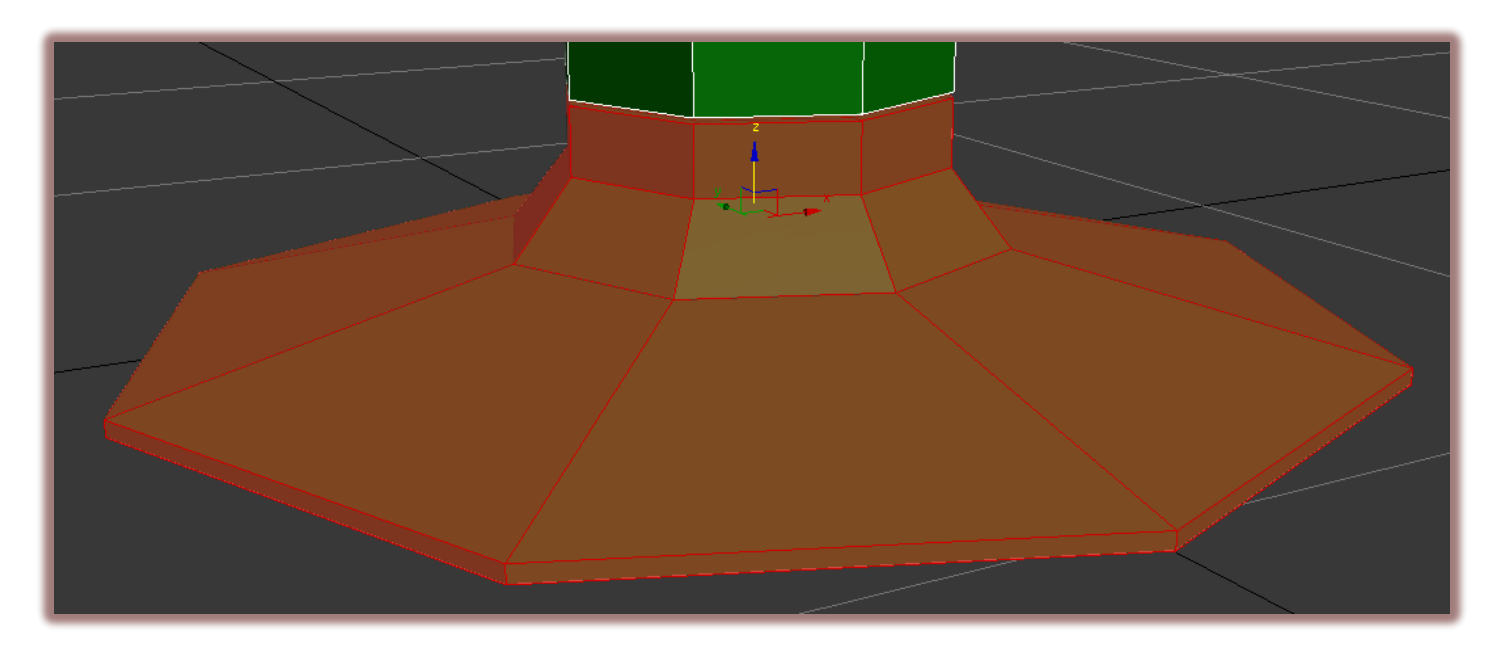

... y le damos detatch, en el cuadro de dialogo escribimos **base** o el nombre que queremos que tenga, no marcamos ninguna de las casillas y ok

| - Edit Geometry                                                                                                    |                                                                 |
|----------------------------------------------------------------------------------------------------|-----------------------------------------------------------------|
| Repeat Last   Constraints   None   Edge   Face   Normal   Preserve UVs   Create   Collapse   Attach   Detach   Slice Plane   Slice   Reset Plane   QuickSlice   Cut | Detach Detach as: base Detach To Element Detach As Clone Cancel |

Seleccionamos el objeto base y aplicamos "turbosmooth"

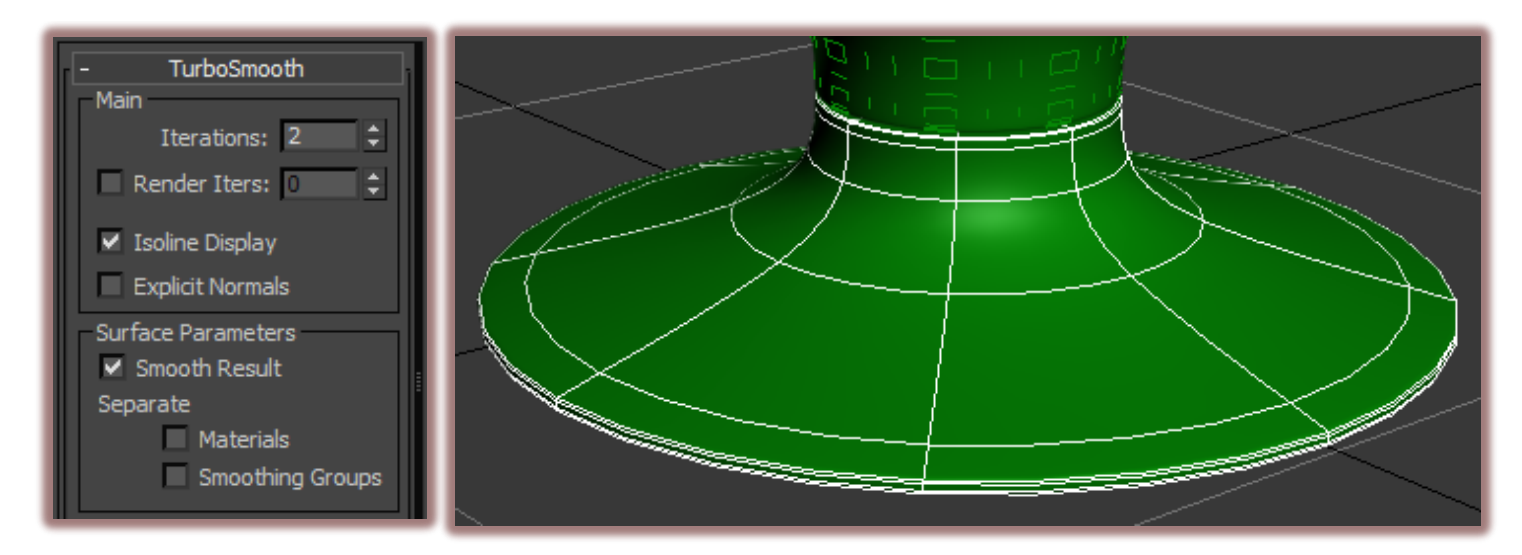

Ahora modificamos un poco la forma de la silla para que se parezca más a un huevo. *Eso lo dejo a criterio de cada uno.* 

Bueno finalmente asi nos debe quedar.

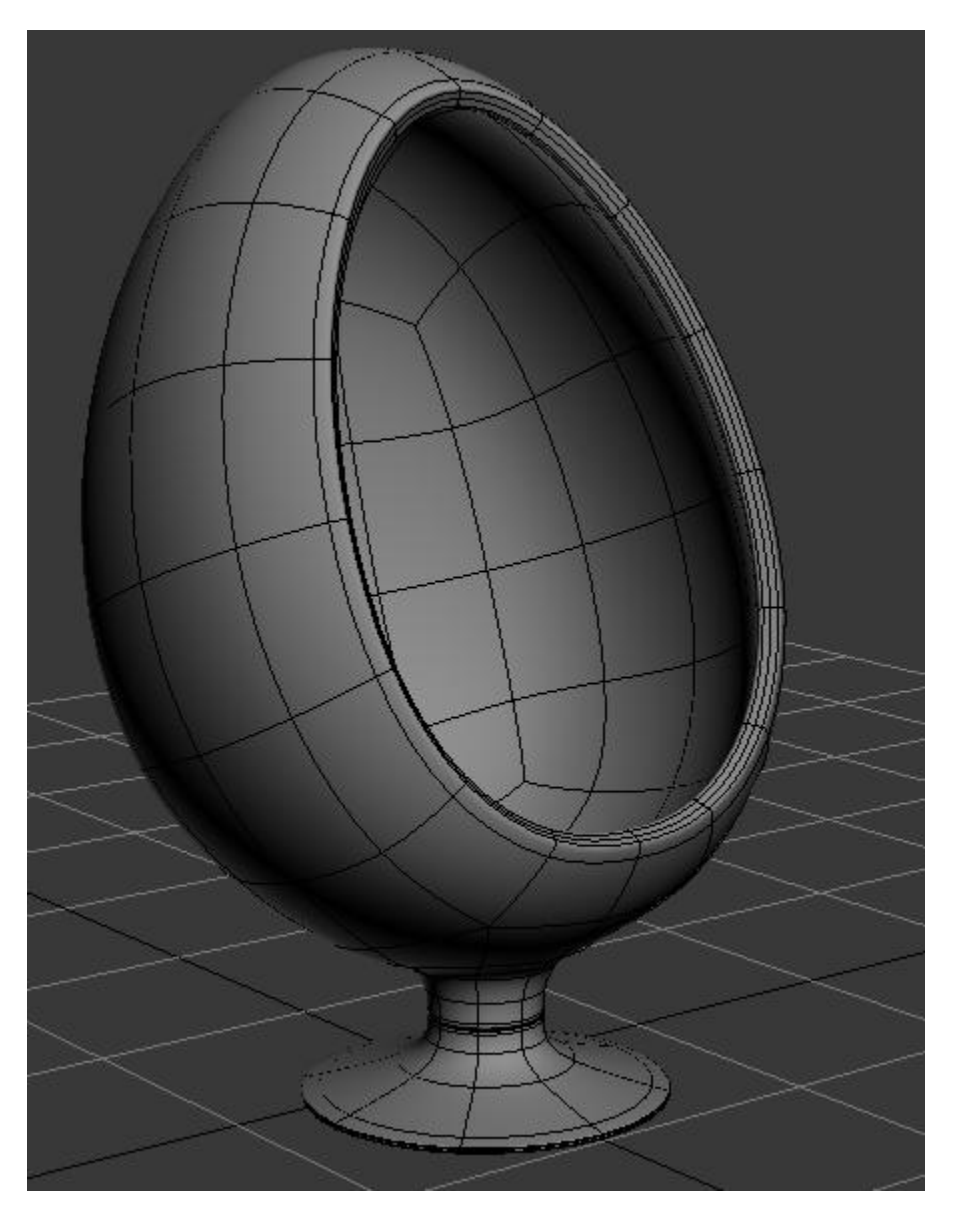

Espero que este tutorial les haya gustado y sirva de ayuda a los principiantes y a los no tan principiantes.

Nos leemos en el próximo tutorial en el cual modelaremos los cojines de la silla.

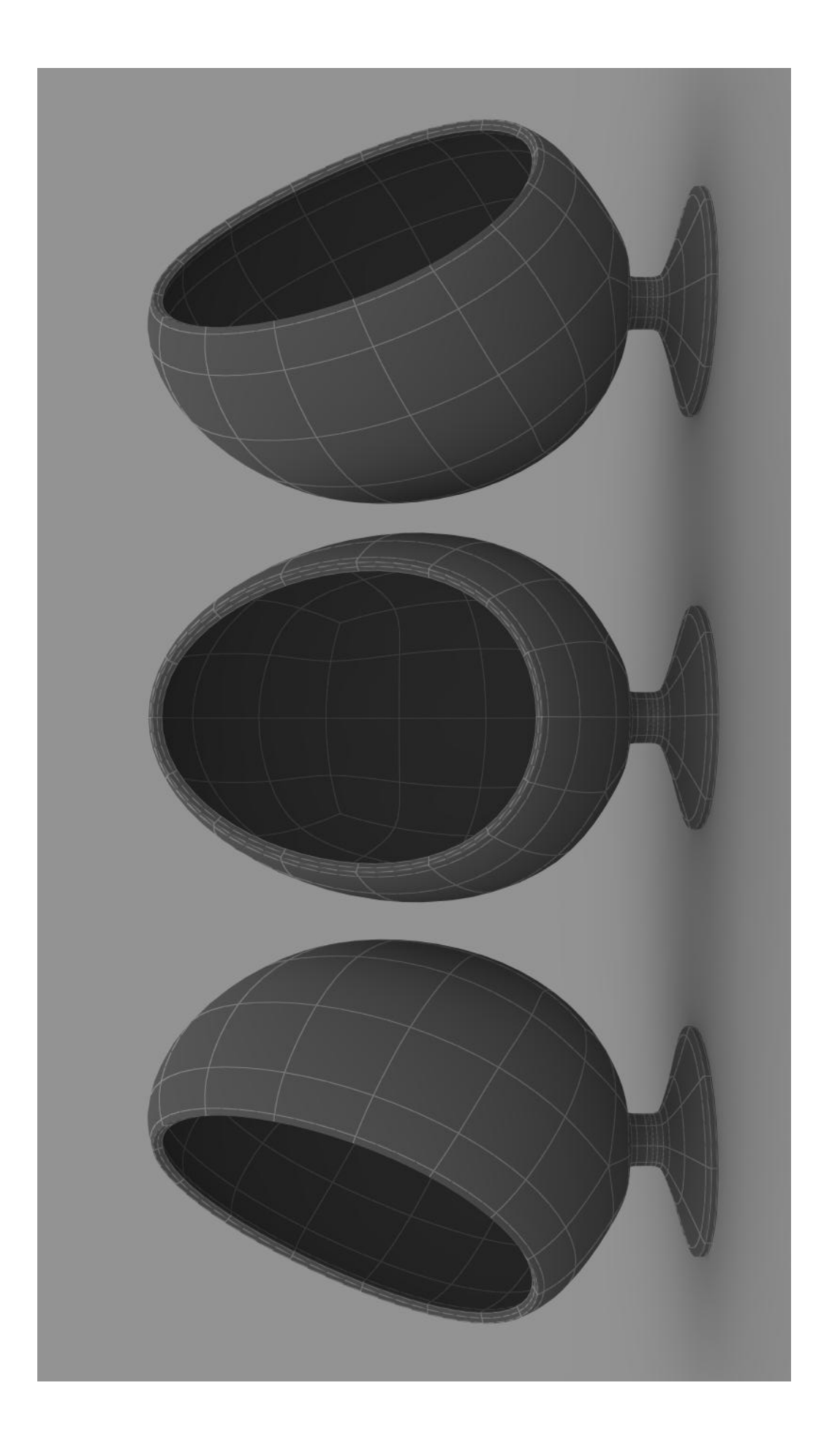